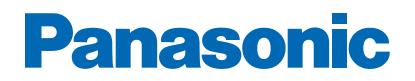

Modelnr.

\_\_\_\_\_

# eHJÆLP

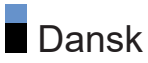

# Læs først

| Før brug                                   |    |
|--------------------------------------------|----|
| • Licens                                   | 10 |
| Egenskaber                                 |    |
| • 4K-opløsning                             | 13 |
| • Home                                     | 14 |
| • Satellit-tv                              | 15 |
| • Optagelse                                | 16 |
| Chromecast built-in                        | 17 |
| <ul> <li>Dataserviceapplikation</li> </ul> | 18 |
|                                            |    |

# Home

## Home

| <ul> <li>Information</li> </ul> | 19     |
|---------------------------------|--------|
| • Betjening                     | <br>20 |
| Apps                            |        |
| <ul> <li>Betjening</li> </ul>   | 22     |

# Ser

| Grundlæggende                                   |    |
|-------------------------------------------------|----|
| Grundlæggende tilslutning                       | 23 |
| • Valg af kanal                                 | 26 |
| • Multilyd                                      | 28 |
| • Undertekst                                    | 29 |
| <ul> <li>Visning af tekst-tv</li> </ul>         | 30 |
| <ul> <li>Energibesparende funktioner</li> </ul> | 31 |
| <ul> <li>Justerer klokkeslæt</li> </ul>         | 33 |
| • Sprog                                         | 34 |
| 4K-opløsning                                    |    |
| <ul> <li>4K-kompatibelt udstyr</li> </ul>       | 35 |
| <ul> <li>HDMI auto-indstilling</li> </ul>       | 36 |
| • Gyldigt 4K-format                             | 37 |

Udvendigt udstyr

| Ekstern tilslutning                                     | 38 |
|---------------------------------------------------------|----|
| <ul> <li>Visning fra ekstern indgang</li> </ul>         | 41 |
| <ul> <li>Betjening med tv'ets fjernbetjening</li> </ul> | 42 |
| HDMI-funktioner                                         | 43 |
| <ul> <li>Gyldige indgangssignaler</li> </ul>            | 45 |
| For bedste billede                                      |    |
| <ul> <li>Visningstilstand</li> </ul>                    | 46 |
| Ændring af skærmformat                                  | 48 |
| Grundlæggende indstillinger                             | 49 |
| Omgivelsessensor                                        | 51 |
| HDR-lysstyrkeindstilling                                | 52 |
| Avancerede indstillinger                                | 53 |
| Indstillingsmuligheder                                  | 55 |
| Skærmindstillinger                                      | 56 |
| For den bedste lvd                                      |    |
| • Lydstil                                               | 57 |
| Grundlæggende indstillinger                             | 58 |
| • Adgang                                                | 60 |
| Indstilling og redigering of kanaler                    |    |
| Indstilling og reugening af kanaler                     | 61 |
| Kanalscanning                                           | 62 |
| Opdater scanning                                        | 63 |
| <ul> <li>Autosøgning - analog</li> </ul>                | 64 |
| Digital manuel scan                                     | 65 |
| Andre indstillinger                                     | 66 |
| Konfigurer dine kilder                                  | 67 |
| System information                                      | 68 |
| · · · · ·                                               |    |

# Optagelse

| USB HDD-opsætning                          |    |
|--------------------------------------------|----|
| • Forberedelser                            | 69 |
| <ul> <li>Indstilling af USB HDD</li> </ul> | 71 |

| Optagelse af aktuelt program <ul> <li>Betjening</li> </ul>                    | 72       |
|-------------------------------------------------------------------------------|----------|
| Timer-programmering <ul> <li>Indstil Timer-programmering</li> </ul>           | 73       |
| <ul><li>Redigér Timer-programmering</li><li>Bemærk</li></ul>                  | 74<br>75 |
| Teknisk information <ul> <li>USB HDD</li> </ul>                               | 76       |
| Medieafspiller                                                                |          |
| Brug af Medieafspiller <ul> <li>Information</li> <li>Tilstandsvalg</li> </ul> | 77<br>79 |
| Video<br>• Vælg en fil                                                        | 80       |
| Billede<br>• Vælg en fil                                                      | 81       |
| Lyd<br>• Vælg en fil                                                          | 82       |
| Tilsluttet enhed<br>• Advarsel om håndtering af enhed                         | 83       |
| USB-enhed                                                                     | 84       |
| Understøttet format<br>• Billedformat                                         | 85       |
| Videoformat                                                                   | 86       |
| • Musikformat                                                                 | 89       |
| Netværk                                                                       |          |

Internetindhold

| Information            | 90 |
|------------------------|----|
| Vælger internetindhold | 91 |
| • Bemærk               | 92 |

Netværksforbindelser

| Internetforbindelse        | 93  |
|----------------------------|-----|
| Privat netværksforbindelse | 94  |
| • Bemærk                   | 96  |
| Netværksindstillinger      |     |
| Netværksforbindelse        | 97  |
| • Enhedens navn            | 98  |
| • WoW / WoL                | 99  |
| • Konti og login           | 100 |
| Systemopdatering           | 101 |
|                            |     |

# Funktioner

| Stemmestyring                                  |     |
|------------------------------------------------|-----|
| Information                                    | 102 |
| Betjening                                      | 103 |
| • Parring                                      | 104 |
| • Bemærk                                       | 105 |
| Chromecast built-in                            |     |
| Betjening                                      | 106 |
| HDMI CEC                                       |     |
| CEC-forbindelse                                | 107 |
| Consumer Electronic Control (CEC)              | 108 |
| • Bemærk                                       | 109 |
| Forældrekontrol                                |     |
| Forældrekontrol                                | 110 |
| • PIN-kode                                     | 111 |
| Dataserviceapplikation                         |     |
| <ul> <li>Brug af dataserviceprogram</li> </ul> | 112 |
| HBBTV-indstillinger                            | 113 |
| • Bemærk                                       | 114 |
| Fælles grænseflade                             |     |
| • Forsigtig                                    | 115 |
| Brug af almindeligt interface                  | 116 |

| Gendan<br>• Gendan                             | 117 |
|------------------------------------------------|-----|
| Opdatering af fjernsynssoftwaren               |     |
| Information                                    | 118 |
| Bluetooth-enheder                              |     |
| • Tilbehør                                     | 119 |
| Tastatur                                       |     |
| • Tastatur                                     | 121 |
| Indstillinger                                  |     |
| Generelle indstillinger                        |     |
| Betjening                                      | 122 |
| kanaler                                        |     |
| <ul> <li>Lydsprog / 2. lydsprog</li> </ul>     | 123 |
| • kanaler                                      | 124 |
| Kanalinstallationstilstand                     | 125 |
| • Bannerdisplay                                | 126 |
| Automatisk kanalopdatering                     | 127 |
| <ul> <li>Kanalopdateringsmeddelelse</li> </ul> | 128 |
| Avancerede indstillinger                       | 129 |
| Forældrekontrol                                | 130 |
| <ul> <li>Indstilling af optagelse</li> </ul>   | 131 |
| Billede                                        |     |
| Visningstilstand                               | 132 |
| Grundlæggende indstillinger                    | 133 |
| Omgivelsessensor                               | 135 |
| HDR-lysstyrkeindstilling                       | 136 |
| Avancerede indstillinger                       | 137 |
| Indstillingsmuligheder                         | 138 |
| Skærmindstillinger                             | 139 |
| Indst. af knappen PICTURE                      | 140 |
| Lydindstilling                                 |     |
| • Systemlyde                                   | 141 |

| • Lydstil                                 | 142 |
|-------------------------------------------|-----|
| Grundlæggende indstillinger               | 143 |
| Timer                                     |     |
| Timertype for sluk / Timer for sluk       | 145 |
| Power                                     |     |
| <ul> <li>Slukket-timer</li> </ul>         | 146 |
| Sluk for timeren                          | 147 |
| Billede slukket                           | 148 |
| <ul> <li>Sluk ved intet signal</li> </ul> | 149 |
| Butikstilstand                            |     |
| • Butikstilstand                          | 150 |
| Netværk og internet                       |     |
| • Wi-Fi                                   | 151 |
| • WoW / WoL                               | 152 |
| Andre valgmuligheder                      | 153 |
| • Ethernet                                | 154 |
| Konti og login                            |     |
| • Konti og login                          | 155 |
| Apps                                      |     |
| Senest åbnede apps                        | 156 |
| Enhodepræforencer                         |     |
| • Om                                      | 157 |
| Dato og tid                               | 158 |
| • Sprog                                   | 159 |
| • Tastatur                                | 160 |
| • Indgange                                | 161 |
| • Lagerplads                              | 162 |
| • Startskærm                              | 163 |
| Google Assistant                          | 164 |
| • Google Cast                             | 165 |
| • Pauseskærm                              | 166 |
| Placering                                 | 167 |

| • Brug og diagnostik                              | 168 |
|---------------------------------------------------|-----|
| • Adgang                                          | 169 |
| • Genstart                                        | 170 |
| Fjernbetjening <ul> <li>Fjernbetjening</li> </ul> | 171 |
| Tilbehør<br>• Tilbehør                            | 172 |

# Support

## Ofte stillede spørgsmål (FAQ)

| • Billede                                  | 173 |
|--------------------------------------------|-----|
| • Digital TV                               | 175 |
| • Lyd                                      | 176 |
| • HDMI                                     | 177 |
| • Netværk                                  | 178 |
| • Andet                                    | 179 |
| <ul> <li>Detaljeret information</li> </ul> | 181 |
| Vedligeholdelse                            |     |
| <ul> <li>Pleje og rengøring</li> </ul>     | 182 |

## Betjening

#### Tegnenes betydning

#### OK:

Bogstaver i parentes henviser til knapper på fjernbetjeningen.

Menu:

Bogstaver i cyan henviser til emner i skærmmenuer.

 $\square \rightarrow$ :

Referencer i denne eHJÆLP

Du kan springe til siden ved at trykke på OK, når markøren er på referencerne.

#### Brugsanvisning

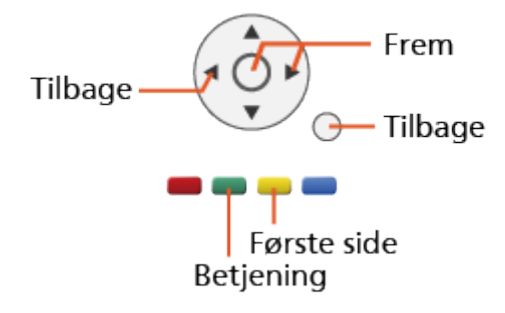

#### = Bemærk =

- Design og specifikationer kan ændres uden varsel.
- Billederne i denne eHJÆLP er kun til illustrationsformål.
- Denne eHJÆLP dækker alle modeller, men nogle funktioner er muligvis ikke tilgængelig på visse modeller.
- Læs den trykte brugervejledning og menuen på dit tv osv. for at bekræfte funktionerne på din model.

# Læs først

# Før brug

## Licens

Selv om der ikke er nogen speciel nævnelse af firma- eller produktvaremærker, er disse varemærker fuldt gyldige.

DVB og DVB-logoerne er varemærker tilhørende DVB Project.

DiSEqC<sup>™</sup> er et varemærke tilhørende EUTELSAT.

Wi-Fi<sup>®</sup> er et registreret mærke tilhørende Wi-Fi Alliance.

WPA3<sup>™</sup>, WPA2<sup>™</sup>, WPA<sup>™</sup> er varemærker tilhørende Wi-Fi Alliance.

Bluetooth<sup>®</sup>-ordmærket og -logoerne er registrerede varemærker tilhørende Bluetooth SIG, Inc., og enhver brug af sådanne mærker hos Panasonic Corporation sker under licens.

Ordene HDMI og HDMI High-Definition Multimedia Interface og HDMI-logoet er varemærker eller registrerede varemærker tilhørende HDMI Licensing Administrator, Inc. i USA og andre lande.

x.v.Colour™ er et varemærke.

Dolby, Dolby Vision, Dolby Audio og det dobbelte D-symbol er varemærker tilhørende Dolby Laboratories.

Fremstillet under licens fra Dolby Laboratories.

Fortrolige og ikke offentliggjorte arbejder.

Copyright © 1992-2015 Dolby Laboratories. Alle rettigheder forbeholdes.

Google, Google Play, Chromecast built-in og Android TV er varemærker tilhørende Google LLC.

"PlayReady" er et registreret varemærke tilhørende Microsoft. Bemærk venligst følgende.

(a) Dette produkt indeholder teknologi, som er underlagt visse intellektuelle ejendomsrettigheder, der tilhører Microsoft. Brug eller distribuering af denne teknologi udenom dette product er ulovlig uden passende licens(er) givet af Microsoft.

(b) Indholdets ejere bruger Microsoft PlayReady<sup>™</sup> adgangsteknologi for indhold til at beskytte deres intellektuelle ejendom, inklusive ophavsbeskyttet indhold. Dette udstyr bruger PlayReady-teknologi til at få adgang til PlayReady-beskyttet indhold og/eller WMDRM-beskyttet indhold. Hvis udstyret ikke overholder korrekt håndhævelse af restriktioner for brug af indhold, kan indholdets ejere eventuelt kræve at Microsoft tilbagekalder udstyrets evne til at bruge PlayReady-beskyttet indhold. En tilbagekaldelse burde ikke påvirke ubeskyttet indhold eller indhold, der er beskyttet af anden adgangsteknologi.

Indholdets ejer kan kræve, at du opgraderer PlayReady for at få adgang til deres indhold.

Hvis du afviser at opgradere, vil du ikke kunne få adgang til indhold, der kræver den pågældende opgradering.

Dette produkt inkluderer følgende software:

(1) software udviklet uafhængigt af eller for Panasonic Corporation,

(2) software der tilhører tredjeparter og for hvilke Panasonic Corporation har licens til,

(3) softwaren med licens iht. GNU GENERAL PUBLIC LICENSE, Version 2.0 (GPL V2.0),

(4) softwaren med licens iht. GNU LESSER GENERAL PUBLIC LICENSE Version 2.1 (LGPL V2.1) og/eller

(5) anden open source-software end softwaren med licens iht. GPL V2.0 og/ eller LGPL V2.1.

Softwaren kategoriseret som (3) - (5) er distribueret i håbet om, at det vil være brugbart, men yder INGEN GARANTI, selv ikke en underforstået garanti for SALGBARHED eller EGNETHED TIL ET BESTEMT FORMÅL. Der henvises til detaljerede vilkår og betingelser i menuen "Softwarelicens" på dette produkt. Panasonic vil udlevere en komplet kopi til maskinaflæsning af den tilsvarende kildekode dækket af GPL V2.0, LGPL V2.1 eller de andre licenser med en forpligtelse om at gøre dette samt de respektive erklæringer om ophavsrettigheder herfor til enhver tredjepart, der kontakter os på de nedenstående kontaktoplysninger i mindst tre (3) år efter levering af dette produkt og imod et beløb, der ikke overstiger vores omkostninger ved fysisk at udføre distribution af kildekoden.

Kontaktoplysninger: oss-cd-request@gg.jp.panasonic.com

Kildekoden og bemærkningen om ophavsret kan også findes gratis på hjemmesiden herunder.

https://panasonic.net/cns/oss/tv/EUIDTV21M.html

# Egenskaber

# 4K-opløsning

Du kan se indhold i 4K-format, som har dobbelt så stor horisontal og vertikal opløsning som 1080p-signalet.

Ser > 4K-opløsning > 4K-kompatibelt udstyr

# Home

"Home" er en port til tv-programmer, applikationer mv.

Den giver dig nem adgang til alle funktionerne.

Mome > Home > Information

# Satellit-tv

Modtager digitale satellitudsendelser.

Ser > Grundlæggende > Grundlæggende tilslutning

# Optagelse

Du kan optage digitale TV-programmer til den forbundne USB HDD og opleve afspilning dem på forskellige måder.

Solution State - Timer-programmering - Indstil Timer-programmering

# Chromecast built-in

Dette tv er kompatibelt med Chromecast-kompatible apps. Yderligere oplysninger om Chromecast-kompatible apps finder du ved at besøge:

g.co/cast/apps

Funktioner > Chromecast built-in > Betjening

# Dataserviceapplikation

Du kan bruge HbbTV (Hybrid Broadcast Broadband TV), hvilket er et af de interaktive servicetilbud for digital programvisning.

Funktioner > Dataserviceapplikation > Brug af dataserviceprogram

# Home

# Home

# Information

"Home" er en port til tv-programmer, applikationer mv.

Home startskærmen vises ved tryk på HOME, og den giver dig nem adgang til alle funktionerne som vist nedenfor (eksempel).

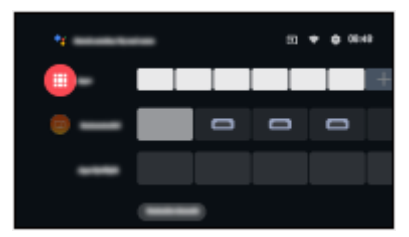

# Betjening

Fra Home kan du tilgå alle funktionerne som f.eks. tv-programmer, applikationer mv.

• Der kræves et netværksmiljø med bredbånd for at kunne anvende internettjenester.

Netværk > Netværksforbindelser > Internetforbindelse

1. Vis Home med HOME.

(Eksempel)

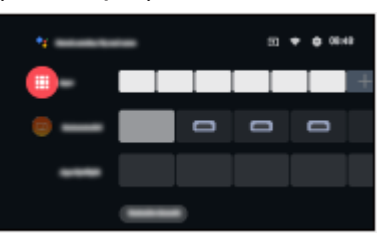

- 2. Vælg en funktion, og tryk på OK.
  - For at se tv i fuldskærm skal du trykke på EXIT, vælge Live TV fra Apps etc.

(Eksempel)

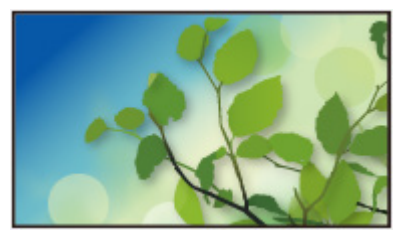

- = Bemærk =
- Design og specifikationer kan ændres uden varsel.

#### Søgning

Du kan søge efter indholdet via forskellige kilder.

- 1. Vis Home med HOME.
- 2. Vælg 🌱.
- 3. Følg instruktionerne på skærmen.
- Sådan anvender du stemmestyring

Funktioner > Stemmestyring > Information

#### Tilpas kanaler

Du kan indstille kanalerne, der vises på startskærmen.

- 1. Vis Home med HOME.
- 2. Vælg Customize channels, og tryk på OK.
- 3. Følg instruktionerne på skærmen.

#### Eksempel

Du kan indstille eksempelvisningen for video/lyd.

- 1. Vis menuen med MENU.
- 2. Vælg Indstillinger > Enhedspræferencer > Startskærm, og tryk på OK.
- 3. Følg instruktionerne på skærmen.

# Apps

# Betjening

Forskellige applikationer (internetindhold osv.) kan nemt tilgås fra Apps.

- 1. Vis Apps med APPS.
- Sådan afslutter du Apps

#### BACK

- 2. Vælg en applikation, og tryk på OK.
- 3. Følg instruktionerne på skærmen.

#### Min App

Du kan tildele din favoritapplikation til MY APP på fjernsynets fjernbetjening.

- 1. Vis Apps med APPS.
- 2. Vælg Min App, og tryk på OK.
- 3. Vælg en applikation, og tryk på OK for at tildele en yndlingsapplikation.

#### = Bemærk =

- Design og specifikationer kan ændres uden varsel.
- Internet-apps leveres af deres respektive serviceudbydere og kan ændres, afbrydes eller standses når som helst.
- Der kræves et netværksmiljø med bredbånd for at kunne anvende denne funktion til fulde.

#### min startskærm

min startskærm kan redigeres, så du kan personalisere dine yndlingsprogrammer, applikationer mv.

- 1. Vis Apps med APPS.
- 2. Vælg min startskærm, og tryk på OK.
- 3. Følg instruktionerne på skærmen.

#### Senest åbnede apps

- 1. Vis menuen med MENU.
- 2. Vælg Indstillinger > Apps, og tryk på OK.
- 3. Vælg en applikation fra Senest åbnede apps, og tryk på OK.
- 4. Følg instruktionerne på skærmen.

# Grundlæggende

# Grundlæggende tilslutning

Bekræft venligst, at enheden er afbrudt fra lysnettet, inden du tilslutter eller afbryder nogen ledninger.

• Det viste eksterne udstyr og kabler følger ikke med dette fjernsyn.

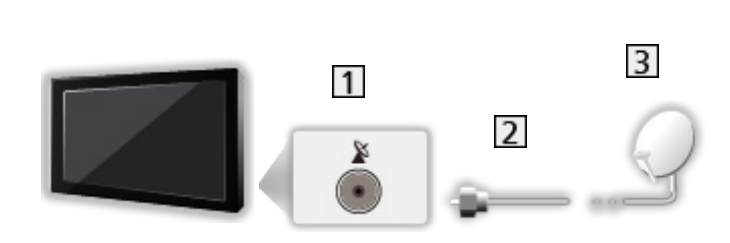

1 Satellitterminal

Parabolantenne

- 2 Satellitkabel
- 3 Parabolantenne
  - For satellit-tv
  - For at sikre at din parabolantenne er korrekt installeret, skal du kontakte din lokale forhandler. Kontakt også venligst udbyderne af de modtagne satellitudsendelser for at få detaljerede oplysninger.

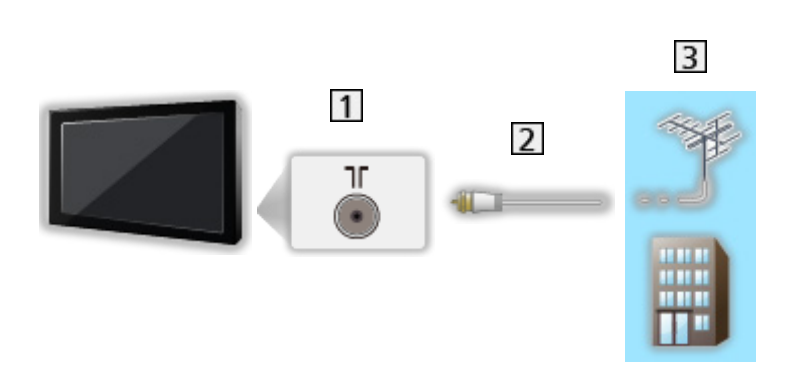

- 1 Terrestrisk / kabelterminal
- 2 RF-kabel

Antenne

- 3 Terrestrisk antenne / Kabel
  - For DVB-C, DVB-T, Analog
- DVD-optager / Blu-ray-optager osv.

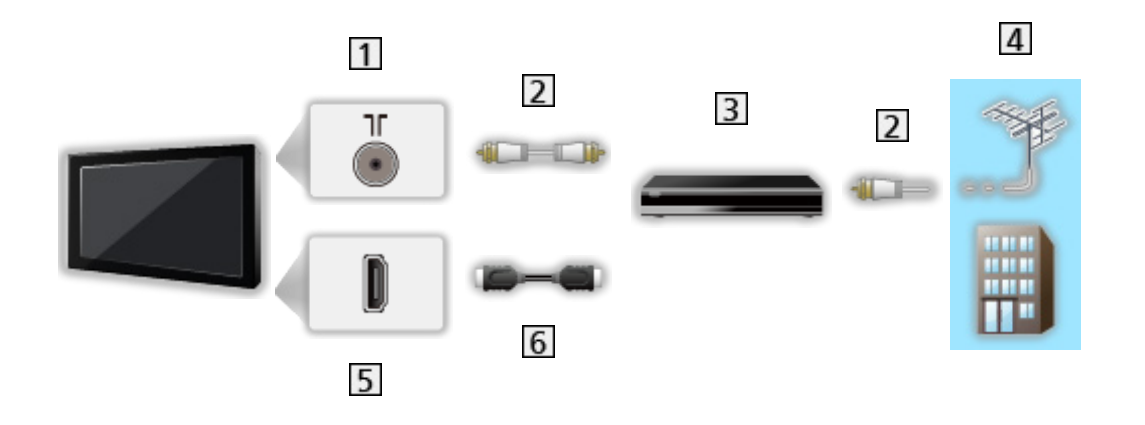

- 1 Terrestrisk / kabelterminal
- 2 RF-kabel
- 3 DVD-optager / Blu-ray-optager osv.
- 4 Terrestrisk antenne / Kabel
- 5 HDMI-terminal
- 6 HDMI-kabel

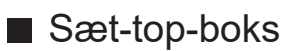

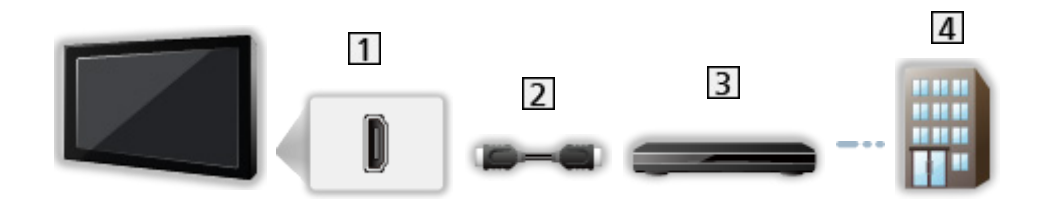

- 1 HDMI-terminal
- 2 HDMI-kabel
- 3 Sæt-top-boks
- 4 Kabel
- = Bemærk =
  - For detaljer om HDMI CEC-forbindelser

Funktioner > HDMI CEC > CEC-forbindelse

- Du bedes også læse brugervejledningen til det udstyr, der skal tilsluttes.
- Hold tv'et væk fra elektronisk udstyr (videoudstyr osv.) eller udstyr med infrarød sensor, ellers kan der opstå forvrængning af billede/lyd, eller betjening af andet udstyr kan påvirkes.
- Anvend et fuldt monteret kompatibelt HDMI-kabel.
- Anvend et højhastigheds-HDMI-kabel for billeder i høj opløsning.
- Anvend et højhastigheds-HDMI-kabel for HDR-billeder.
- Kontroller, at terminaltypen og kabelstikkene passer til tilslutning.

# Valg af kanal

- 1. Vælg tilstanden med INPUT.
  - De tv-tilstande, der kan vælges, varierer afhængigt af de gemte kanaler.
- 2. Vælg en kanal med Kanal op/ned eller Numeriske knapper.

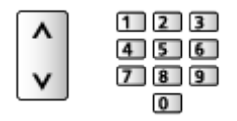

Tryk på Numeriske knapper for at vælge kanalposition med 2 eller flere cifre (fx 399, tryk 3 9 9).

#### Informationsbanner

- 1. Vis informationsbanner med 🚺.
- Kommer også frem, når der skiftes kanal.

#### Bannerdisplay

Du kan indstille bannerdisplayet.

- 1. Vis menuen med MENU.
- 2. Vælg Indstillinger > kanaler > Bannerdisplay, og tryk på OK.

#### For at vælge en kanal fra listen over kanaler

- 1. Vis alternativmenuen med OPTION.
- 2. Vælg Kanalliste, og tryk på OK.
- 3. Vælg en kanal fra listen, og tryk på <mark>OK</mark> for at vise.
- Du kan også vælge en kanal fra kanallisten ved at trykke på LIST.
- Redigering af den viste kanal, når tv'et er tændt
  - 1) Vis menuen med MENU.
  - Vælg Indstillinger > kanaler > Avancerede indstillinger > Tænd for kanalen, og tryk på OK.
  - 3) Følg instruktionerne på skærmen.

#### ■ Valg af en kanal fra listen over yndlingskanaler

- 1. Vis alternativmenuen med OPTION.
- 2. Vælg Favoritliste, og tryk på OK.
- 3. Vælg en kanal fra listen, og tryk på OK for at vise.
- Vælg Føj til Mine favoritter for at tilføje en kanal til yndlingslisten.

#### ■ Vælg en kanal ved hjælp af TV-Guiden

- 1. Vis Programguide med GUIDE.
- 2. Vælg det aktuelle program, og tryk på OK.
- 3. Vælg Vis valgt program, og tryk på OK for at se.
- Vælg Timer-programmering, og tryk på OK for at registrere.
- Du kan også vælge Programguide fra alternativmenuen ved at trykke på OPTION.

#### For at se betalings-tv

• For detaljer om de krypterede kanaler

Sunktioner > Fælles grænseflade > Brug af almindeligt interface

• Spørg operatør/sendestation eller CI-modulfabrikanten om yderligere oplysninger og servicebetingelser.

#### Seneste visning

Skift til den sidst viste kanal eller indgangstilstand med LAST VIEW.

- Tryk igen for at vende tilbage til den aktuelle visning.
- Kanalskift er muligvis ikke til rådighed.

# Multilyd

Gør det muligt at vælge mellem tilgængelige lydspor (hvis de er til rådighed).

#### Lydkanal / Lydsprog

- 1. Vis menuen med MENU.
- 2. Vælg Indstillinger > kanaler, og tryk på OK.
- Vælg et af følgende emner og tryk på OK for at tilgå.
   Lydkanal / Lydsprog / 2. lydsprog

#### Lydkanal

Vælger multipleks lydtilstand (hvis tilgængelig).

#### Lydsprog

Vælger det ønskede sprog til digital flersporslyd (afhængigt af stationen).

#### 2. lydsprog

Vælger det andet ønskede sprog til digital flersporslyd (afhængigt af stationen).

#### Lydspor

Vælger multipleks lydtilstand (hvis tilgængelig).

- 1. Vis menuen med MENU.
- Vælg Indstillinger > kanaler > Avancerede indstillinger > Lydspor, og tryk på OK.
- 3. Følg instruktionerne på skærmen.
- Du kan også vælge multiplekslydtilstand under Lydspor ved at trykke på OPTION.

# Undertekst

Vis/skjul undertekster (hvis tilgængelig) med STTL.

- Vælg sprog, når de tilgængelige indstillinger vises.
- For digital-tv

#### ■ Indstillinger af undertekster

- 1. Vis menuen med MENU.
- Vælg Indstillinger > kanaler > Avancerede indstillinger > Undertekst, og tryk på OK.
- 3. Vælg et af følgende emner og tryk på OK for at tilgå.

Analog undertekst / Digitalt sprog til undertekster / 2. sprog til digitale undertekster / Underteksttype / Undertekstsprog

Analog undertekst / Digitalt sprog til undertekster / 2. sprog til digitale undertekster / Undertekstsprog

Vælger mellem alternative undertekstningssprog eller typer (hvis tilgængelig).

#### Underteksttype

Vælger den foretrukne underteksttype.

# Visning af tekst-tv

- 1. Skift til tekst-tv med TEXT.
- 2. Følg instruktionerne på skærmen.

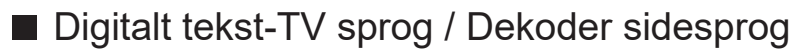

Vælger skrifttype for tekst-tv.

- 1. Vis menuen med MENU.
- 2. Vælg Indstillinger > kanaler > Avancerede indstillinger > Tekst-TV, og tryk på OK.
- 3. Vælg Digitalt tekst-TV sprog / Dekoder sidesprog, og tryk på OK.
- 4. Vælg et sprog, og tryk på OK for at indstille.

# Energibesparende funktioner

Fjernsynet kan gøres miljøvenligt vha. energibesparende funktioner.

Tv'et går i standby-tilstand under følgende omstændigheder:

- Timertype for sluk er indstillet til En gang / Til.
- Slukket-timer / Sluk for timeren er aktiv.
- Der er ikke modtaget noget signal og ingen handling udført i den indstillede tidsperiode, så længe Sluk ved intet signal er indstillet.

#### Timer

- 1. Vis menuen med MENU.
- Vælg Indstillinger > Timer > Timertype for sluk / Timer for sluk, og tryk på OK.

#### Timertype for sluk / Timer for sluk

Indstiller det tidspunkt, hvorpå tv'et går i standby-tilstand inden for 24 timer.

#### Power

- 1. Vis menuen med MENU.
- 2. Vælg Indstillinger > Power > Slukket-timer / Sluk for timeren / Billede slukket / Sluk ved intet signal, og tryk på OK.

#### Slukket-timer

Skift til automatisk standby af tv'et efter et fastsat tidsrum.

#### Sluk for timeren

Skifter automatisk tv'et til standby-tilstand for at spare energi, når der ikke har været nogen aktivitet i det indstillede antal timer.

• Ændring af standardkonfigurationen kan betyde, at produktets energiforbrug forøges.

#### Billede slukket

Slukker for skærmen.

#### Sluk ved intet signal

For at spare energi sættes tv'et automatisk i standby-tilstand, når der ikke har været et signal og der ikke er foretaget nogen handling i det indstillede antal timer.

- En meddelelse vises i 1 minut, før standby-tilstanden begynder.
- Ændring af standardkonfigurationen kan betyde, at produktets energiforbrug forøges.

## Justerer klokkeslæt

Indstillinger for dette tv's systemtid.

- 1. Vis menuen med MENU.
- 2. Vælg Indstillinger > Enhedspræferencer > Dato og tid, og tryk på OK.
- Vælg et af følgende emner og tryk på OK for at tilgå.
   Automatisk dato og tid / Angiv dato / Angiv tid / Angiv tidszone / Brug 24-timers format
- 4. Følg instruktionerne på skærmen.

#### Automatisk dato og tid

Automatisk indstilling af dato og klokkeslæt via internet.

• Indstil til Fra for at aktivere manuel indstilling af Angiv dato / Angiv tid.

#### Angiv dato

Indstiller den aktuelle dato manuelt.

#### Angiv tid

Indstiller det aktuelle klokkeslæt manuelt.

#### Angiv tidszone

Indstiller tidsdata.

• Tidsdataene korrigeres ifølge GMT.

#### Brug 24-timers format

Vælg 24-timers uret.

## Sprog

- 1. Vis menuen med MENU.
- 2. Vælg Indstillinger > Enhedspræferencer > Sprog, og tryk på OK.
- 3. Vælg sprog på displayet vist på skærmen.

#### Lydsprog

- 1. Vis menuen med MENU.
- 2. Vælg Indstillinger > kanaler, og tryk på OK.
- Vælg et af følgende emner og tryk på OK for at tilgå.
   Lydsprog / 2. lydsprog

#### Lydsprog

Vælger det ønskede sprog til digital flersporslyd (afhængigt af stationen).

#### 2. lydsprog

Vælger det andet ønskede sprog til digital flersporslyd (afhængigt af stationen).

# 4K-opløsning

# 4K-kompatibelt udstyr

Du kan se indhold i 4K-format, som har dobbelt så stor horisontal og vertikal opløsning som 1080p-signalet.

• For detaljer om gyldigt 4K-format

Ser > 4K-opløsning > Gyldigt 4K-format

• Tilslut det 4K-kompatible udstyr til HDMI-terminalen, ved hjælp af et 4K-kompatibelt kabel for at se indhold i 4K-format.

## 4K-kompatibelt udstyr

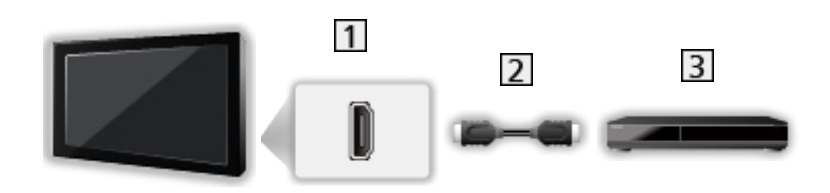

- 1 HDMI-terminal
- 2 HDMI-kabel
- 3 4K-kompatibelt udstyr
  - Kontroller, at terminaltypen og kabelstikkene passer til tilslutning.
  - Anvend et fuldt monteret kompatibelt HDMI-kabel.
  - Anvend et højhastigheds-HDMI-kabel for billeder i høj opløsning.
  - Anvend et højhastigheds-HDMI-kabel for HDR-billeder.

# HDMI auto-indstilling

- 1. Vis menuen med MENU.
- 2. Vælg Indstillinger > Enhedspræferencer > Indgange, og tryk på OK.
- 3. Indstil emnet, og tryk på OK.

#### HDMI auto-indstilling

Gengiver billedet mere præcist med den udvidede farveskala, når der tilsluttes til 4K-kompatibelt udstyr. Tilstand2 er en tilstand, der understøtter højere opløsningssignaler end Tilstand1. Indstil til Tilstand1, når billedet eller lyden i HDMI-indgangen ikke afspilles korrekt.

#### Tilstand1:

Opnå bedre kompatibilitet. Indstil til Tilstand1, når billedet eller lyden i HDMI-indgangen ikke afspilles korrekt.

#### Tilstand2:

Til 4K-kompatibelt udstyr som har funktionen til at gengive billedet præcist med den udvidede farveskala.

- Indstillingen kan gemmes for hver HDMI-indgang.
- Gyldigt format (4K)
  - Tilstand1: 4:4:4 / 4:2:2 (30p, 25p, 24p), 4:2:0 (60p, 50p)
  - Tilstand2: 4:4:4 / 4:2:2 (30p, 25p, 24p), 4:4:4 / 4:2:2 / 4:2:0 (60p, 50p)
### Gyldigt 4K-format

| Gyldigt | 4K-format | (HDMI) |
|---------|-----------|--------|
|---------|-----------|--------|

• 4K UHD

3 840 × 2 160 (60p, 50p, 30p, 25p, 24p)

#### • DCI 4K

- 4 096 × 2 160 (60p, 50p, 30p, 25p, 24p)
- Aktuel opløsning er 3 840 × 2 160p.

#### = Bemærk =

- Ovenstående signaler genformateres for optimal visning på dit display.
- For detaljer om forhold

Ser > For bedste billede > Ændring af skærmformat

# Udvendigt udstyr

### Ekstern tilslutning

Disse diagrammer viser vores anbefalinger af tilslutning af dit fjernsyn til forskelligt udstyr. Til alle andre tilslutninger bedes du referere til brugsanvisningen, der medfølger med udstyret.

• For detaljer om almindelig tilslutning

Ser > Grundlæggende > Grundlæggende tilslutning

 Betjening af de specifikke enheder, der understøtter trådløs Bluetoothteknologi

Funktioner > Bluetooth-enheder

- Kontroller, at terminaltypen og kabelstikkene passer til tilslutning.
- Det viste eksterne udstyr og kabler følger ikke med dette fjernsyn.

#### HDMI-udstyr

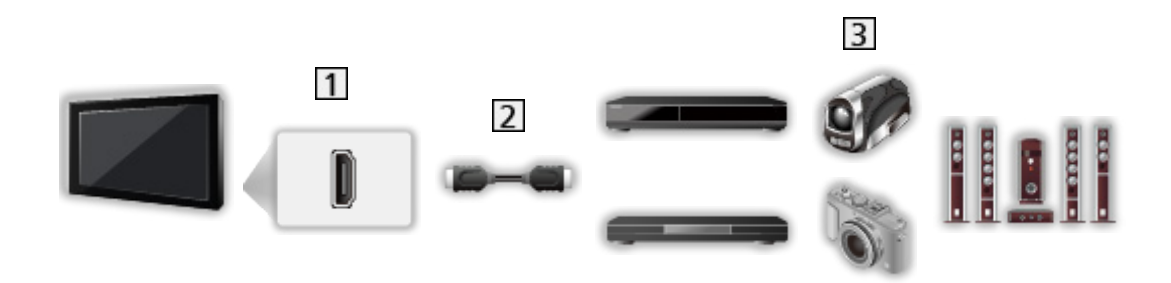

- 1 HDMI-terminal
- 2 HDMI-kabel
- Optager / Afspiller / Sæt-top-boks / Videokamera / Forstærker med højttalersystem
- = Bemærk =
- Anvend et fuldt monteret kompatibelt HDMI-kabel.
- Anvend et højhastigheds-HDMI-kabel for billeder i høj opløsning.
- Anvend et højhastigheds-HDMI-kabel for HDR-billeder.
- For detaljer om HDMI CEC-forbindelser

IM → Funktioner > HDMI CEC > CEC-forbindelse

• Brug HDMI2 til at slutte tv'et til en forstærker, som har funktionen ARC (Audio Return Channel).

AV-enheder der tilsluttes tv'et med kompositkabler

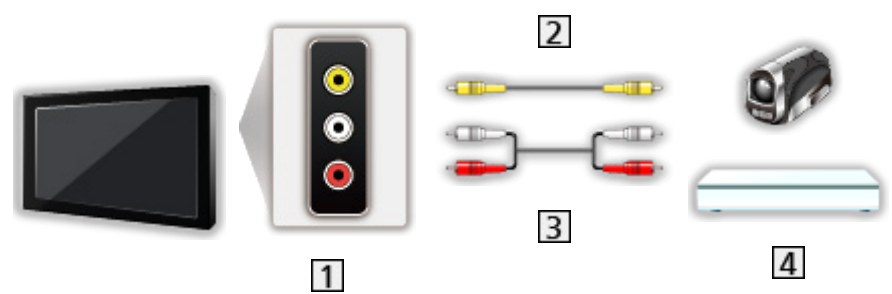

- 1 AV IN (VIDEO) terminaler
- 2 Kompositkabel (Afskærmet)
  - Brug et afskærmet kompositkabel.
- 3 Lydkabler (Afskærmet)
  - Brug afskærmede lydkabler.
- 4 Videokamera / Spiludstyr

#### USB-enhed

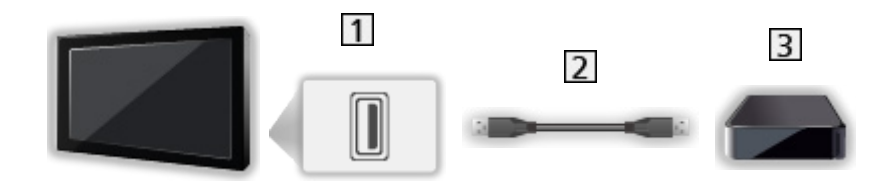

- 1 USB-port
- 2 USB-kabel
- 3 USB HDD, osv.

= Bemærk =

- Det anbefales at forbinde enheden direkte til fjernsynets USB-porte.
- Anvend USB 2-porten til at forbinde USB HDD'en. USB 1-porten kan ikke anvendes til tilslutning af USB HDD. (Se terminalangivelsen på tv'et.)
- Visse USB-enheder eller USB HUB kan muligvis ikke anvendes med dette fjernsyn.
- Du kan ikke tilslutte enheder ved hjælp af USB-kortlæser.

### Lyt med eksterne højttalere

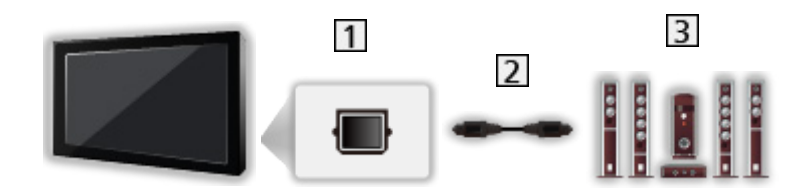

#### 1 DIGITAL AUDIO

- 2 Optisk digitalt lydkabel
- 3 Forstærker med højttalersystem
  - For at høre lyden fra det eksterne udstyr i multikanallyd (f.eks. Dolby Audio (Dolby Digital) 5.1ch), skal du slutte udstyret til forstærkeren. Læs brugsanvisningerne for udstyret og forstærkeren angående tilslutningerne.

#### Hovedtelefoner

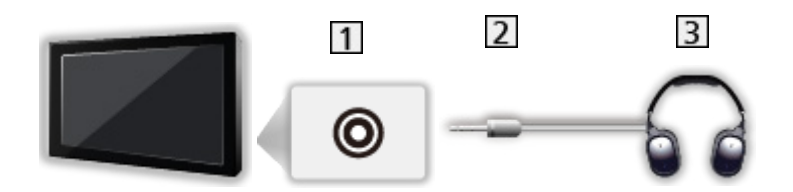

- 1 Stik til hovedtelefoner
- 2 3,5 mm stereo-ministik
- 3 Hovedtelefoner

### Visning fra ekstern indgang

Tilslut det eksterne udstyr, så du kan se tv fra indgangen.

- 1. Vis indgangsvælgermenuen med INPUT.
- 2. Vælg den indgangstilstand udstyret er tilsluttet med, og tryk på OK. (Den valgte tilstand vises øverst til højre på skærmen.)
- Det er også muligt at vælge indgang ved at trykke på INPUT. Tryk gentagne gange på knappen, indtil den ønskede indgang er valgt.
- Fjernbetjeningen kan styre indholdet eller eksternt udstyr.

Ser > Udvendigt udstyr > Betjening med tv'ets fjernbetjening

• For at vende tilbage til TV-tilstand

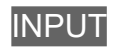

#### Standbyindgang

På listen med indgangsnavne kan du ændre indgangsnavnet eller springe indgangen over, hvis den ikke er tilsluttet, og dermed bedre identificere indgangene.

- 1. Vis menuen med MENU.
- 2. Vælg Indstillinger > Enhedspræferencer > Indgange, og tryk på OK.
- 3. Vælg indgangen, som skal redigeres, og tryk på OK.
- 4. Følg instruktionerne på skærmen.

#### = Bemærk =

• For detaljer henviser vi til betjeningsvejledningen for udstyret, eller rådfør dig med din lokale forhandler.

### Betjening med tv'ets fjernbetjening

Du kan styre indholdet i medieafspiller, optagefunktioner eller det tilsluttede udstyr med følgende knapper på tv'ets fjernbetjening.

Afspilning
: Afspilning
: Stopper handlingerne
: Søg baglæns
: Søg fremad
: Afbryd / Genoptag Tryk og hold nede for at afspille med langsom hastighed

•

Start optagelse

= Bemærk =

• Nogle handlinger er muligvis ikke til rådighed, afhængigt af udstyret.

### HDMI-funktioner

HDMI (multimediegrænseflade med høj opløsningsevne) er verdens første, komplette digitalforbruger af AV-grænseflade, som er i overensstemmelse med en ikke-komprimeringsstandard.

HDMI gør det muligt at opnå høj opløsningsevne på digitale billeder og højkvalitets-lyd via tilslutning af tv'et til eksternt udstyr.

HDMI-kompatibelt udstyr\* med en HDMI- eller DVI-udgangsterminal, som for eksempel en DVD-afspiller, en sæt-topboks eller spilleudstyr, kan sluttes til HDMI-terminalen ved hjælp af et HDMI-kompatibelt (helt tilsluttet) kabel.

Ser > Udvendigt udstyr > Ekstern tilslutning

\* : HDMI-logoet vises på HDMI-kompatibelt udstyr.

#### Anvendelige HDMI-funktioner

• Indgangslydsignal:

LPCM, Dolby Audio (Dolby Digital, Dolby Digital Plus)

• Indgangsvideosignal:

Tilpasser udgangsindstillingen til det digitale udstyr.

Ser > Udvendigt udstyr > Gyldige indgangssignaler

HDMI CEC

Funktioner > HDMI CEC > CEC-forbindelse

- Indholdstype
- Deep Colour
- ARC (Audio Return Channel)
  - ARC (Audio Return Channel) er en funktion, der sender digitale lydsignaler via et HDMI-kabel.
  - For HDMI2
- x.v.Colour™
- 4K

Ser > 4K-opløsning > Gyldigt 4K-format

#### DVI-tilslutning

Hvis det eksterne udstyr kun har én DVI-udgang, skal det tilsluttes HDMIterminalen via et DVI til HDMI-adapterkabel.

• Forhør dig om HDMI-kabel hos den lokale forhandler af digitalt udstyr.

- = Bemærk =
- Hvis det tilsluttede udstyr har en funktion for justering af formatet, skal formatforholdet sættes til "16:9".
- Disse HDMI-stik er "type A".
- Disse HDMI-stik er kompatible med HDCP (High-Bandwidth Digital Content Protection) copyright-beskyttelse.
- Udstyr uden digital udgangsterminal kan sluttes til analoge indgangsterminaler, så analoge signaler kan modtages.
- Dette fjernsyn indeholder HDMI™-teknologi.

#### HDMI

| Signalnavn                              |  |
|-----------------------------------------|--|
| 525 (480) / 60p                         |  |
| 625 (576) / 50p                         |  |
| 750 (720) / 60p, 50p                    |  |
| 1 125 (1 080) / 60i, 50i                |  |
| 1 125 (1 080) / 60p, 50p, 24p           |  |
| 3 840 × 2 160 / 60p, 50p, 30p, 25p, 24p |  |
| 4 096 × 2 160 / 60p, 50p, 30p, 25p, 24p |  |

= Bemærk =

- Andre signaler end ovenstående vil muligvis ikke blive vist korrekt.
- Ovenstående signaler genformateres for optimal visning på dit display.
- For detaljer om gyldigt 4K-format

Ser > 4K-opløsning > Gyldigt 4K-format

## For bedste billede

### Visningstilstand

- 1. Vis menuen med MENU
- 2. Vælg Indstillinger > Billede > Visningstilstand, og tryk på OK.
- 3. Vælg tilstanden, og tryk på OK for at indstille.

#### Visningstilstand

(Dynamisk / Normal / Biograf / Filmmaker / True Cinema / Sport / Spil / Dolby Vision Vivid / Dolby Vision Bright / Dolby Vision Dark)

Vælger din favoritbilledtilstand for hver indtastning.

#### **Dynamisk:**

Forbedrer kontrast og skarphed til visning i et lyst lokale.

#### Normal:

Normal brug til visning under normale lysforhold.

#### **Biograf:**

Forbedrer kvaliteten af kontrast, sort- og farvereproduktion til visning af en film i et mørkt lokale.

#### Filmmaker:

Gengiver den oprindelige billedkvalitet præcist. Reagerer på lysniveauet i lokalet.

#### True Cinema:

Reproducerer den originale billedkvalitet præcist uden revisioner.

Sport:

Forbedrer billedkvaliteten til visning af sport, osv.

• Lydtilstanden er automatisk indstillet til Sport, når Visningstilstand er indstillet til Sport. For at annullere sammenkædningen af lyd og visningstilstand skal du indstille Sport Link til Fra.

Ser > For den bedste lyd > Grundlæggende indstillinger

Spil:

Forbedrer billedkvaliteten, når du spiller spil, osv.

**Dolby Vision Vivid:** 

Gengiver Dolby Vision-indhold præcist i et lyst lokale.

#### **Dolby Vision Bright:**

Gengiver Dolby Vision-indhold præcist i normale lysforhold.

**Dolby Vision Dark:** 

Gengiver Dolby Vision-indhold præcist i et mørkt lokale.

#### Sådan ændres visningstilstanden med PICTURE

Du kan let ændre visningstilstanden ved at trykke på PICTURE.

- 1. Vis Visningstilstand med PICTURE.
- 2. Vælg tilstanden, og tryk på OK for at indstille.
  - Sådan indstilles valg af visningstilstand
    - 1) Vis menuen med MENU.
    - Vælg Indstillinger > Billede > Indst. af knappen PICTURE, og tryk på OK.
    - 3) Vælg den visningstilstand, der skal indstilles.

### Ændring af skærmformat

Ændrer skærmformatet (billedstørrelse).

#### ■ For at ændre formatforholdet manuelt

- 1. Vis menuen med MENU.
- 2. Vælg Indstillinger > Billede > Skærmindstillinger, og tryk på OK.
- 3. Vælg Ændring af skærmformat, og tryk på OK.
- 4. Indstil emnet og tryk på OK for at gemme.

#### Automatisk:

Det bedste forhold vælges automatisk (hvis tilgængelig).

#### 16:9:

Viser billedet direkte med 16:9 uden forvrængning (anamorfisk).

#### 4:3:

Viser et 4:3 billede, som er forstørret vandret, så det passer til skærmen.

#### Zoom:

Viser et 16:9 letterbox- eller 4:3-billede uden forvrængning.

- = Bemærk =
- Vis billedet med fuld skærm for fuld udnyttelse af denne funktion.

### Grundlæggende indstillinger

- 1. Vis menuen med MENU.
- 2. Vælg Indstillinger > Billede, og tryk på OK.
- 3. Vælg et af følgende emner og tryk på OK for at tilgå.

Baggrundslys / Lysstyrke / Kontrast / Farve / Nuance / Skarphed / Farvetemperatur / Levende farve / Colour Remaster / Rec.2020 Colour Remaster / Adaptiv baglyskontrol / Støjreduktion / MPEG Remaster / Resolution Remaster / Remaster m. dynamisk ræk. / Clear Motion / Kopier justering / Nulstil til standardværdi

4. Indstil emnet og tryk på OK for at gemme.

#### Baggrundslys, Lysstyrke, Kontrast, Farve, Nuance, Skarphed

Juster niveauerne for disse muligheder i overensstemmelse med dine personlige præferencer.

#### Farvetemperatur

Indstiller billedets overordnede farvetone (mere blå eller rød).

#### Levende farve

Indstiller automatisk farverne til livlige farver.

#### **Colour Remaster**

Viser levende billeder med den udvidede farveskala.

#### Rec.2020 Colour Remaster

Viser de livagtige billeder med den passende farveskala.

#### Adaptiv baglyskontrol

Kontrollerer automatisk niveauet af baggrundslys afhængigt af billederne.

#### Støjreduktion

Reducerer uønskede billedeforstyrrelser.

#### **MPEG Remaster**

Reducerer flimren på de konturerede dele af billedet og blokerer forstyrrelser.

#### **Resolution Remaster**

Forbedrer billedopløsningen, så billedet bliver skarpere.

#### Remaster m. dynamisk ræk.

Forbedrer lyse områder af billedet, ved at genoprette den oprindelige belysningsstyrke og forbedre billedoplevelsen.

#### **Clear Motion**

Gør bevægelige billeder mere klare ved at kontrollere niveauet af baggrundslys.

#### Kopier justering

Kopier billedindstillingerne fra Filmmaker, True Cinema, Dolby Vision Bright eller Dolby Vision Dark til dem fra en anden indgang eller Visningstilstand.

• Indstillingsmuligheder og Skærmindstillinger kopieres ikke.

#### Nulstil til standardværdi

Nulstiller den aktuelle Billedtilstand til standardindstillingerne.

### Omgivelsessensor

- 1. Vis menuen med MENU.
- 2. Vælg Indstillinger > Billede > Omgivelsessensor, og tryk på OK.
- 3. Vælg Til / Fra, og tryk på OK for at indstille.

#### Omgivelsessensor

• Funktion til automatisk lysstyrkekontrol

Tilpasser automatisk billedindstillinger afhængigt af omgivende lysforhold.

### HDR-lysstyrkeindstilling

- 1. Vis menuen med MENU.
- 2. Vælg Indstillinger > Billede > HDR-lysstyrkeindstilling, og tryk på OK.
- 3. Vælg et af følgende emner og tryk på OK for at tilgå. Dynamisk HDR-effekt / HDR auto-lysstyrke / HDR Brightness Enhancer
- 4. Indstil emnet og tryk på OK for at gemme.

#### Dynamisk HDR-effekt

Justerer automatisk luminansen i henhold til et HDR-videosignal.

#### HDR auto-lysstyrke

Justerer automatisk luminansen i henhold til et lysforhold.

#### HDR Brightness Enhancer

Justerer luminansen, når der ses en HDR-video i et lyst miljø.

- = Bemærk =
- Understøttende HDR øger ikke TV-panelets højeste lysstyrke.

### Avancerede indstillinger

Du kan justere og vælge de detaljerede billedindstillinger, når Visningstilstand er indstillet til Biograf, Filmmaker, True Cinema, Spil, Dolby Vision Bright eller Dolby Vision Dark.

Ser > For bedste billede > Visningstilstand

- 1. Vælg indgangstilstanden med INPUT.
- 2. Vis menuen med MENU.
- 3. Vælg Indstillinger > Billede > Visningstilstand, og tryk på OK.
- 4. Vælg tilstanden, og tryk på OK for at indstille.

Biograf / Filmmaker / True Cinema / Spil / Dolby Vision Bright / Dolby Vision Dark

#### Justér de detaljerede billedindstillinger

- 1. Vis menuen med MENU.
- 2. Vælg Indstillinger > Billede > Avancerede indstillinger, og tryk på OK.
- 3. Vælg et af følgende emner og tryk på OK for at tilgå.

Kontrastregulering / Farveskala / Hvidbalance / Farvestyring / Gamma / Nulstil til standardværdi

4. Indstil emnet og tryk på OK for at gemme.

#### Kontrastregulering

Justerer automatisk de detaljerede kontrastindstillinger.

#### Farveskala

Gengiver præcist billedfarven i henhold til farveskalastandarderne.

#### Hvidbalance

Justerer den detaljerede hvidbalance på de røde / grønne / blå komponenter.

#### Farvestyring

Justerer billednuance / mætning / lysstyrke for farven.

#### Gamma

Skifter gamma-kurven.

• Bemærk venligst, at de numeriske værdier bruges som reference for justeringen.

#### Nulstil til standardværdi

Nulstil Avancerede indstillinger for at gendanne standardindstillinger.

### Indstillingsmuligheder

- 1. Vis menuen med MENU.
- 2. Vælg Indstillinger > Billede > Indstillingsmuligheder, og tryk på OK.
- Vælg et af følgende emner og tryk på OK for at tilgå.
   Spil indstilling / Film-kadence indstilling / 1080p Pure Direct / 4K Pure Direct / EOTF type / HDMI RGB-område
- 4. Indstil emnet og tryk på OK for at gemme.

#### Spil indstilling

Giver passende billeder til signaler med hurtig respons, når du spiller spil.

#### Film-kadence indstilling

Forbedrer lodret opløsning til visning af filmbilleder.

#### **1080p Pure Direct**

Reproducerer den originale, detaljerede billedkvalitet for 1080 p (HDMI) inputsignal.

#### **4K Pure Direct**

Reproducerer den originale, detaljerede billedkvalitet for 4K (HDMI) inputsignal.

#### EOTF type

Vælger EOTF-type for hver indgang. Indstil til Automatisk til almindelig brug.

• Funktionen HDR10+ er tilgængelig, når EOTF type er indstillet til Automatisk.

#### HDMI RGB-område

Justerer det sorte billedeniveau for hver HDMI-indgang.

• For HDMI

### Skærmindstillinger

- 1. Vis menuen med MENU.
- 2. Vælg Indstillinger > Billede > Skærmindstillinger, og tryk på OK.
- Vælg et af følgende emner og tryk på OK for at tilgå.
   Ændring af skærmformat / 16:9 Overscan
- 4. Indstil emnet og tryk på OK for at gemme.

#### Ændring af skærmformat

Ændrer skærmformatet (billedstørrelse).

Ser > For bedste billede > Ændring af skærmformat

#### 16:9 Overscan

Vælger skærmarealet, der viser billedet i 16:9 skærmformat.

# For den bedste lyd

### Lydstil

- 1. Vis menuen med MENU.
- 2. Vælg Indstillinger > Lydindstilling > Lydstil, og tryk på OK.
- 3. Vælg tilstanden, og tryk på OK for at indstille.

#### Lydstil

(Bruger / Standard / Levende / Sport / Film / Musik / Nyheder)

### Grundlæggende indstillinger

- 1. Vis menuen med MENU.
- 2. Vælg Indstillinger > Lydindstilling, og tryk på OK.
- 3. Vælg et af følgende emner og tryk på OK for at tilgå.

Balance / Bas / Diskant / Surroundsound / Oplysninger om equalizer / Sport Link / Højttalere / Højttalerforsinkelse / Audioudgang / Lydstyrke for højttaler / Digitalt output / SPDIF-forsinkelse / Automatisk styring af lydstyrke / Nulstil til standardværdi

4. Indstil emnet og tryk på OK for at gemme.

#### Balance

Justerer lydstyrkeniveauet for højre og venstre højttaler.

#### Bas

Justerer niveauet for at forøge eller reducere det lavere, dybere lyd-output.

#### Diskant

Justerer niveauet for at forøge eller reducere det skarpere, højere lyd-output.

#### Surroundsound

Giver en dynamisk fremhævelse af bredden for at simulere optimeret rumlig effekt.

#### Oplysninger om equalizer

Justerer frekvensniveauet, så det passer til din foretrukne lydkvalitet.

- Denne funktion er tilgængelig, når Lydstil er indstillet til Bruger.
- Vælg frekvensen og tilpas frekvensniveauet.
- Hvis du ønsker at forbedre baslyden, kan du hæve niveauet af den nedre frekvens. Hvis du ønsker at forbedre diskantlyden, kan du hæve niveauet af den øvre frekvens.

#### Sport Link

Indstiller automatisk lydtilstanden til Sport, når Visningstilstand er indstillet til Sport.

#### Højttalere

Det er muligt at styre biograf-højttaleren med fjernbetjeningen til dette tv ved at rette den mod apparatets signalmodtager.

Fjernsynshøjttalere:

Fjernsynshøjttalerne er aktive.

#### Eksternt lydsystem:

Lyden kommer fra biograf-højttalere. Afspiller-biograf, Blu-ray Discbiograf eller forstærker vil automatisk blive aktiveret, hvis de er i Standby-tilstand.

- Lyden fra fjernsynshøjttalerne dæmpes. Når der slukkes for udstyret, vil tv-højttalerne blive aktiverede.
- Du kan bruge Lydstyrke op/ned og MUTE.

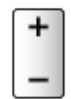

#### Højttalerforsinkelse

Tilpasser lydforsinkelsen.

#### Audioudgang

Aktiverer lydindgang fra højttalerne, når hovedtelefonerne tilsluttes.

#### Lydstyrke for højttaler

Justerer lydstyrken på højttalerne, når hovedtelefonerne tilsluttes.

#### **Digitalt output**

Vælger initialiseringsindstillingen for digitalt lydudgangssignal fra terminalerne DIGITAL AUDIO og HDMI2 (ARC-funktion).

#### SPDIF-forsinkelse

Justerer tidsforsinkelsen for lydudgang fra terminalerne DIGITAL AUDIO og HDMI2 (ARC-funktion), hvis lyden ikke er synkroniseret med billedet.

#### Automatisk styring af lydstyrke

Regulerer automatisk store lydniveauforskelle imellem kanaler og indgangssignaler.

#### Nulstil til standardværdi

Nulstiller den aktuelle Lydindstilling til standardindstillingerne.

### Adgang

- 1. Vis menuen med MENU.
- 2. Vælg Indstillinger > Enhedspræferencer > Adgang, og tryk på OK.
- Vælg et af følgende emner og tryk på OK for at tilgå.
   Lydtype / Nedsat syn / AC4-forbedring af dialog / Tekst med stor kontrast / Oplæsning
- 4. Indstil emnet og tryk på OK for at gemme.

#### Lydtype

Fortællingsindstillinger til brugere med nedsat syn

#### Nedsat syn

Stemmestyringsindstillinger for synshæmmede brugere

#### AC4-forbedring af dialog

Vælger lydformat for at forbedre dialogkvalitet.

#### Tekst med stor kontrast

Forstærker forståeligheden af samtaler og kommentarer.

#### Oplæsning

Indstillinger for tekst-til-tale.

# Indstilling og redigering af kanaler

### Indstillingsmenu

Visse funktioner tilbydes ikke på alle modeller. Tilgængelige menupunkter vises på din tv-skærm.

Du kan genprogrammere kanaler, springe uønskede kanaler over mv.

- Aktiver Kanalinstallationstilstand for at skifte de programmerede kanaler.
  - 1) Vis menuen med MENU.
  - 2) Vælg Indstillinger > kanaler > Kanalinstallationstilstand, og tryk på OK.
  - 3) Følg instruktionerne på skærmen.
- 1. Vælg tilstanden med INPUT.
- 2. Vis menuen med MENU.
- 3. Vælg Indstillinger > kanaler > kanaler, og tryk på OK.
- 4. Vælg én af funktionerne, og tryk på OK.

Kanalscanning / Opdater scanning / Autosøgning - analog / Digital manuel scan / Vælg favoritnetværk / Logisk kanalnummer / Kanalspring / Kanalflytning / Kanalsortering / Kanalredigering / Finjustering af analoge kanaler / Ryd kanalliste

- Tilføj satellit / Opdater scanning / Digital manuel scan er tilgængelige for satellit-tv.
- Funktionerne afhænger af tv-tilstanden.

### Kanalscanning

Genindstiller automatisk alle de modtagne kanaler i området.

- Indstil Autosøgning analog under kanaler for at opdatere de analoge kanaler manuelt.
- Aktiver Automatisk kanalopdatering for at opdatere nye kanaler i standbytilstand.
- Aktiver Kanalopdateringsmeddelelse for at modtage en notifikationsmeddelelse, når en ny kanal på digital-tv er fundet.
- Alle de tidligere kanalindstillinger slettes.
- Søgningen begynder fra de lavere kanaler til de højere kanaler.
- Barnelås PIN-koden er nødvendig for at genindstille låste kanaler.

■ Funktioner > Forældrekontrol > PIN-kode

• Hvis indstillingen ikke fuldføres, skal du aktivere Opdater scanning / Autosøgning - analog.

Ser > Indstilling og redigering af kanaler > Opdater scanning

### Opdater scanning

Ved at opdatere kanallisten for digitaludsendelse kan du tilføje nye kanaler, slette fjernede kanaler eller ændre kanalnavne og positioner automatisk.

• Afhængigt af signalforholdene fungerer opdateringen muligvis ikke korrekt.

### Autosøgning - analog

Søger efter analoge kanaler.

### Digital manuel scan

Søger efter digitale kanaler.

### Andre indstillinger

Visse funktioner tilbydes ikke på alle modeller. Tilgængelige menupunkter vises på din tv-skærm.

#### Vælg favoritnetværk

Vælger dit foretrukne netværk for hver sendestation (kun tilgængeligt i visse lande).

#### Logisk kanalnummer

Vælger, om der skal anvendes logisk kanalnummer eller ej.

#### Kanalscanningstype / Kanallagertype

Vælger type, der skal scannes / lagres.

#### Dæmpningsled

Reducerer automatisk kabel-tv-signalet for at undgå interferens.

#### Tilføj satellit / Opdater scanning / Digital manuel scan

Indstillinger for satellit-tv.

Følg instruktionerne på skærmen.

Kanalspring / Kanalflytning / Kanalsortering / Kanalredigering / Ryd kanalliste Springer uønskede kanaler over eller redigerer kanaler.

#### Finjustering af analoge kanaler

Fintuner analoge kanaler manuelt.

### Konfigurer dine kilder

Indstiller de kanalkilder, der allerede er installeret.

- 1. Vis menuen med MENU.
- 2. Vælg Indstillinger > kanaler > Konfigurer dine kilder, og tryk på OK.
- 3. Følg instruktionerne på skærmen.

### System information

Viser dette tv's systeminformation.

- 1. Vis menuen med MENU.
- 2. Vælg Indstillinger > kanaler > Avancerede indstillinger > System information, og tryk på OK.
- 3. Følg instruktionerne på skærmen.

# Optagelse

# USB HDD-opsætning

### Forberedelser

Du kan optage digitale TV-programmer til den forbundne USB HDD og opleve afspilning dem på forskellige måder.

- Forbered USB HDD'en til eksklusiv brug for optagelse med dette fjernsyn.
- Anvend USB 2-porten til at forbinde USB HDD'en. USB 1-porten kan ikke anvendes til tilslutning af USB HDD. (Se terminalangivelsen på tv'et.)
- Sørg for, at USB HDD'en er tilsluttet til stikkontakten.
- Kontroller, at terminaltypen og kabelstikkene passer til tilslutning.

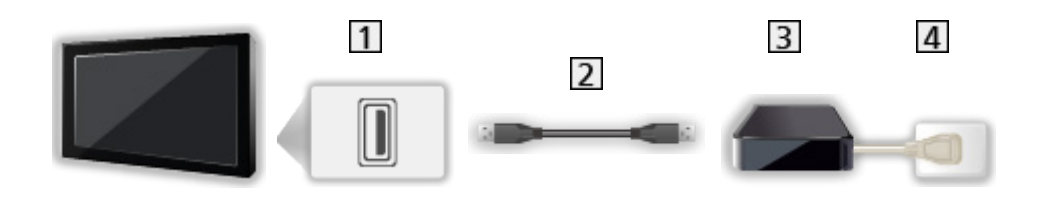

- 1 USB-port
- 2 USB-kabel
- 3 USB HDD
- 4 Stikkontakt

- = Forsigtig =
  - Alle data i USB HDD slettes i følgende tilfælde:
    - Ved formatering af USB HDD med tv'et

Indstilling af USB HDD-opsætning > Indstilling af USB HDD

- Ved formatering af USB HDD til brug på pc, osv.
- Når fjernsynet er blevet repareret på grund af en funktionsfejl, kan det være nødvendigt at formatere USB HDD'en igen med dette fjernsyn for at bruge det. (Alle data slettes efter formatering.)
- For at kunne bruge USB HDD'en sammen med din PC, efter at du har optaget med dette fjernsyn, formatér den da igen på din PC. (Specielle betjeninger eller værktøjer kan være nødvendige for at formatere din PC. For mere information, læs manualen for USB HDD.)
- Data optaget på USB HDD'en med dette fjernsyn kan kun afspilles på dette fjernsyn. Du kan ikke afspille dets indhold med et andet fjernsyn (inklusiv et fjernsyn med samme modelnummer) eller andet udstyr.
- Undlad at slukke fjernsynet, trække stikket ud af kontakten eller afbryde USB HDD'en under driften (formatering, optagelse osv.). Dette kan resultere i, at enheden laver fejl, eller at de optagede data beskadiges. (En elektrisk strømafbrydelse kan også være årsag til funktionsfejl.)

= Bemærk =

- Analoge TV-programmer kan ikke optages på USB HDD'en.
- Datatransmission, radioudsendelse optages ikke og optagefunktionen fungerer ligeledes ikke i tidsrum uden signal.
- Ikke alle programmer kan optages, afhængigt af sendestation og serviceudbyder.
- Du kan ikke kopiere de optagede Tv-programmer fra USB HDD'en.
- For detaljer om USB HDD

Optagelse > Teknisk information > USB HDD

### Indstilling af USB HDD

Formatér og indstil USB HDD'en sammen med dette tv for at kunne bruge den til optagelse.

Alle USB-enheder, der genkendes som en USB-lagringsenhed angives.

- Bemærk, at USB HDD formateres og alle data deri slettes efter denne opsætning.
- Tilslut USB HDD'en og husk at tænde for USB HDD'en inden indstilling.

Optagelse > USB HDD-opsætning > Forberedelser

- 1. Vis menuen med MENU.
- Vælg Indstillinger > kanaler > Indstilling af optagelse > Enhedsinfo, og tryk på OK.
- 3. Vælg USB HDD til optagelse, og tryk på OK for at starte opsætning.
  - Visse USB HDD'er kan muligvis ikke vises.
- 4. Vælg brug, og tryk på OK.
  - Indstil TimeShift: Kun tilstanden Tidsskift
  - Indstil PVR: Kun optagelsesfunktion
  - Du indstiller tilstanden Tidsskift ved at aktivere Tidsskift under Indstilling af optagelse.

Settion of the settion of the settio

- For formatering
  - 1) Vælg Format, og tryk på OK.
  - 2) Når en bekræftelsesskærm vises, skal du vælge Ja og trykke på OK for at starte formateringen.
- Du måler overførselshastigheden ved at vælge Hastighedsmåling og trykke på OK.
- Du kan også formatere USB HDD til optagelse som beskrevet nedenfor.
  - 1) Vælg Indstillinger > Enhedspræferencer > Lagerplads, og tryk på OK.
  - 2) Vælg USB HDD til optagelse, og tryk på OK.
  - 3) Vælg Slet og formatér som flytbar lagerplads, og tryk på OK.

= Bemærk =

- Du kan kun vælge én USB HDD til optagelse ad gangen.
- Du kan ikke ændre indstillinger for USB HDD'en, når optagelse er i gang.

# Optagelse af aktuelt program

### Betjening

Øjeblikkelig optagelse af det aktuelle program i USB HDD.

#### Start optagelse

Tryk på 💽 for at starte.

• Der kan ikke vælges andre kanaler, mens optagelsen er i gang. (En meddelelse fremkommer, når der vælges en anden kanal.)

#### ■ For at stoppe igangværende optagelse

Tryk på 🔳 for at stoppe.

#### ■ Afspilning eller sletning af optaget indhold

Optagede tv-programmer kan afspilles.

- 1. Vis Apps med APPS.
- 2. Vælg Liste over optagede filer, og tryk på OK.
- 3. Følg instruktionerne på skærmen.

### Tidsskift

Du kan holde pause eller genoptage det aktuelle tv-program.

- 1. Vis menuen med MENU.
- 2. Vælg Indstillinger > kanaler > Indstilling af optagelse, og tryk på OK.
- 3. Vælg og aktiver Tidsskift.
- Afbryd / Genoptag

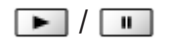
# Timer-programmering

# Indstil Timer-programmering

Visse funktioner tilbydes ikke på alle modeller. Tilgængelige menupunkter vises på din tv-skærm.

Denne funktion tillader dig, at vælge de programmer, du ønsker at optage på USB HDD.

- 1. Vis Apps med APPS.
- 2. Vælg Programliste, og tryk på OK.
- 3. Vælg og indstil punktet (kanal, dato, tidspunkt mv.).
- Tilføj en timerbegivenhed

🔲 (Gul)

• Rediger en timerbegivenhed

📕 (Rød)

• Slette en begivenhed under Timer-programmering

🔲 (Blå)

■ Indstilling af timerprogrammering fra tv-guiden

- 1. Vis Programguide med GUIDE.
- 2. Vælg det kommende program og tryk på OK for at tilgå.
  - LED skifter til orange i Standby-tilstand, når Timer-programmering er indstillet.
  - Sådan går du tilbage til Programguide

#### BACK

• Signalunderstøttet optagelse er Timer-programmering, som kontrolleres af oplysninger fra tv-guiden. Hvis programmets start- og sluttidspunkter ændres af sendestationen, vil den timer-programmerede begivenhed blive udført efter ændringen. Bemærk, at Signalunderstøttet optagelse kun virker pålideligt, hvis der modtages korrekte oplysninger fra sendestationerne.

# Redigér Timer-programmering

- 1. Vis Apps med APPS.
- 2. Vælg Programliste, og tryk på OK.
- 3. Vælg begivenheden.
- 4. Følg instruktionerne på skærmen.

#### Indstilling af ur

Hvis du ikke kan modtage tidsdata, kan du indstille uret manuelt.

- 1. Vis menuen med MENU.
- 2. Vælg Indstillinger > Enhedspræferencer > Dato og tid, og tryk på OK.
- 3. Følg instruktionerne på skærmen.
- Urets indstillinger nulstilles muligvis, når tv'et slukkes Hovedafbryder tænd/ sluk knap.

Ser > Grundlæggende > Justerer klokkeslæt

Afspilning eller sletning af optaget indhold

Optagede tv-programmer kan afspilles.

- 1. Vis Apps med APPS.
- 2. Vælg Liste over optagede filer, og tryk på OK.
- 3. Følg instruktionerne på skærmen.

## Bemærk

- Timer-programmering kan gemme op til 5 begivenheder.
- Timer-programmering kan kun fungere korrekt, hvis tv'et modtager de korrekte tidsdata via signalet fra tv-stationen eller serviceudbyderen.
- For at optage ved hjælp af Timer-programmering skal tv'et være enten tændt eller på Standby.
- Optagelse af et krypteret (kopi-beskyttet) program er måske ikke muligt.
- LED skifter til orange i Standby-tilstand, når Timer-programmering er indstillet.
- For detaljer om USB HDD

Optagelse > Teknisk information

# Teknisk information

## USB HDD

### USB HDD

(til optagelse af de digitale tv-programmer med dette tv)

- Kapaciteten af USB HDD, der virker med dette tv, varierer fra 160 GB til 6 TB.
- Tilslut USB HDD'en til stikkontakten for at optage og afspille korrekt på dette fjernsyn.
- Brug den USB HDD, der er formateret med dette fjernsyn.

Indstilling af USB HDD-opsætning > Indstilling af USB HDD

• Hvad angår ydeevne, garanteres der ikke for alle USB HDD'er.

#### = Bemærk =

- Data ændret med en PC vises muligvis ikke.
- Tag ikke enheden ud, mens fjernsynet er ved at tilgå data. Ellers kan det beskadige enheden eller tv'et.
- Rør ikke ved stikbenene på enheden.
- Udsæt ikke enheden for kraftige tryk eller slag.
- Isæt enheden i den rigtige retning. Ellers kan det beskadige enheden eller tv'et.
- Elektrisk interferens, statisk elektricitet eller fejlagtig betjening kan bevirke, at data eller enhed beskadiges.

# Medieafspiller

# Brug af Medieafspiller

# Information

Medieafspiller lader dig nyde fotos, video eller musik, der er optaget på USBnøglen.

Video:

Bevægelige billeder optaget med digitale videokameraer og digitale videodata afspilles.

Billede:

Stillbilleder optaget med digitalkameraer vises.

Lyd:

Digitale musikdata afspilles.

- Billederne vil muligvis ikke blive korrekt vist på dette tv afhængigt af det optageudstyr, der anvendes.
- Det kan tage nogen tid inden visning, hvis der er mange filer og mapper.
- Delvist degraderede filer vises muligvis med en reduceret opløsning.
- Billedindstillingen virker muligvis ikke, afhængigt af forholdene.
- Mappe- og filnavnene kan være forskellige fra dem på digitalkameraet eller det digitale videokamera, der anvendes.
- Optagede tv-programmer kan afspilles fra Liste over optagede filer i Apps.

Optagelse > Optagelse af aktuelt program > Betjening

Sådan isættes eller udtages USB flash-hukommelsen

Sørg for at justeringen er lige og komplet, under indsættelse eller fjernelse.

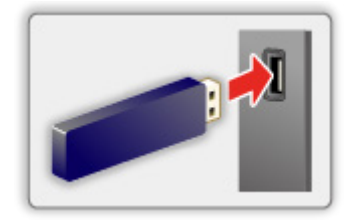

= Bemærk =

- Kontrollér, at terminaltypen og enhederne passer til tilslutning.
- For detaljer om enhederne

Medieafspiller > Tilsluttet enhed

• For detaljer om understøttede filformater

Medieafspiller > Understøttet format

# Tilstandsvalg

1. Isæt USB flash-hukommelsen i tv'et.

Medieafspiller > Brug af Medieafspiller > Information

- 2. Vis Apps med APPS.
- 3. Vælg Medieafspiller, og tryk på OK.
- 4. Vælg Video / Billede / Lyd, og tryk på OK.
- 5. Miniaturevisningen vises.
  - For at få vist / skjule information for det markerede indhold OPTION

# Video

# Vælg en fil

Vælg filen i miniaturevisning og tryk på OK for at starte afspilning.

• Sådan starter/holder du pause i afspilningen

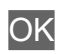

For detaljer om understøttede filformater

Medieafspiller > Understøttet format > Videoformat

#### Indstillinger

- 1. Vis alternativmenuen med OPTION.
- 2. Vælg et af følgende emner og tryk på OK for at tilgå.

Spil / Afbryd / Gentag / Afspilningstilstand / Shuffle tændt / Shuffle slukket / Skift undertitel / Vis information.

3. Indstil emnet og tryk på OK for at gemme.

#### Spil / Afbryd

Start/hold pause i afspilningen.

#### Gentag

Gentag afspilningen.

#### Afspilningstilstand

Vælg afspilningstilstand.

#### Shuffle tændt / Shuffle slukket

Filer afspilles vilkårligt.

#### Skift undertitel

Vis/skjul undertekster (hvis tilgængelig).

#### Vis information.

Viser information om indholdet.

# Billede

# Vælg en fil

Vælg filen i miniaturevisning og tryk på OK for at starte afspilning.

• Sådan starter/holder du pause i diasshowet

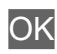

• For detaljer om understøttede filformater

Medieafspiller > Understøttet format > Billedformat

#### Indstillinger

- 1. Vis alternativmenuen med OPTION.
- 2. Vælg et af følgende emner og tryk på OK for at tilgå.

Spil / Afbryd / Gentag / Afspilningstilstand / Shuffle tændt / Shuffle slukket / Roter / Zoom / Vis information.

3. Indstil emnet og tryk på OK for at gemme.

#### Spil / Afbryd

Start/hold pause i diasshowet.

#### Gentag

Gentag afspilningen.

#### Afspilningstilstand

Vælg afspilningstilstand.

#### Shuffle tændt / Shuffle slukket

Filer afspilles vilkårligt.

#### Roter

Roterer det viste billede.

#### Zoom

Forstørrer det viste billede.

#### Vis information.

Viser information om indholdet.

# Lyd

# Vælg en fil

Vælg filen i miniaturevisning og tryk på OK for at starte afspilning.

• Sådan starter/holder du pause i diasshowet

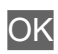

• For detaljer om understøttede filformater

Medieafspiller > Understøttet format > Musikformat

#### Indstillinger

- 1. Vis alternativmenuen med OPTION.
- 2. Vælg et af følgende emner og tryk på OK for at tilgå.

Spil / Afbryd / Gentag / Afspilningstilstand / Shuffle tændt / Shuffle slukket / Vis information.

3. Indstil emnet og tryk på OK for at gemme.

#### Spil / Afbryd

Start/hold pause i afspilningen.

#### Gentag

Gentag afspilningen.

#### Afspilningstilstand

Vælg afspilningstilstand.

#### Shuffle tændt / Shuffle slukket

Filer afspilles vilkårligt.

#### Vis information.

Viser information om indholdet.

# **Tilsluttet enhed**

# Advarsel om håndtering af enhed

- Data ændret med en PC vises muligvis ikke.
- Tag ikke enheden ud, mens fjernsynet er ved at tilgå data. Ellers kan det beskadige enheden eller tv'et.
- Rør ikke ved stikbenene på enheden.
- Udsæt ikke enheden for kraftige tryk eller slag.
- Isæt enheden i den rigtige retning. Ellers kan det beskadige enheden eller tv'et.
- Elektrisk interferens, statisk elektricitet eller fejlagtig betjening kan bevirke, at data eller enhed beskadiges.
- Sikkerhedskopiér de optagne data med jævne mellemrum i tilfælde af forringede eller beskadigede data, eller hvis tv'et svigter. Panasonic påtager sig intet ansvar for forringelse eller beskadigelse af optagne data.

## **USB-enhed**

- Det anbefales at forbinde enheden direkte til fjernsynets USB-porte.
- Visse USB-enheder eller USB HUB kan muligvis ikke anvendes med dette fjernsyn.
- Du kan ikke tilslutte enheder ved hjælp af USB-kortlæser.

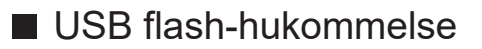

Formatet for USB flash-hukommelse:

FAT16, FAT32

• Det kan ikke garanteres, at USB HDD'er, der er blevet formaterede på en pc, virker i Medieafspilleren.

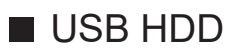

- Kapaciteten af USB HDD, der virker med dette tv, varierer fra 160 GB til 6 TB.
- Tilslut USB HDD'en til stikkontakten for at optage og afspille korrekt på dette fjernsyn.
- Brug den USB HDD, der er formateret med dette fjernsyn.

© Optagelse > USB HDD-opsætning > Indstilling af USB HDD

• Hvad angår ydeevne, garanteres der ikke for alle USB HDD'er.

# Understøttet format

## Billedformat

#### Understøttede fotoformater

 JPEG (.jpg, .jpeg)
 Sub-sampling: 4:4:4, 4:2:2, 4:2:0

Billedopløsning (pixel):

8 × 8 til 30 719 × 17 279

- DCF- og EXIF-standarder
- Progressive JPEG understøttes ikke.

= Bemærk =

- Nogle filer kan muligvis ikke afspilles, selvom de overholder disse betingelser.
- Visse filer kan muligvis ikke afspilles korrekt, afhængigt af opløsningen osv.
- Brug ikke tegn på flere bytes eller andre specialkoder til filnavne.
- Enheden kan muligvis ikke anvendes med dette tv, hvis fil- eller mappenavnene ændres.

Understøttede videoformater

• AVI (.avi)

Video-codec:

H.264, MPEG1, MPEG2, MPEG4, VC-1, WMV9

Lyd-codec:

AAC, ADPCM, Dolby Audio (Dolby Digital, Dolby Digital Plus), HE-AAC, LPCM, MP3, WMA, WMA Pro

• MP4 (.m4v, .mp4)

Video-codec:

H.264, H.265 (HEVC), MPEG1, MPEG2, MPEG4

Lyd-codec:

AAC, Dolby Audio (Dolby Digital, Dolby Digital Plus, Dolby AC-4), HE-AAC, MP3

• Dette tv understøtter denne beholder optaget af Panasonic-produkter. Læs produkternes brugervejledning for detaljer.

• MKV (.mkv)

Video-codec:

```
H.264, H.265 (HEVC), MPEG1, MPEG2, MPEG4
```

Lyd-codec:

```
AAC, Dolby Audio (Dolby Digital, Dolby Digital Plus), HE-AAC, MP3, Vorbis
```

ASF (.asf, .wmv)

Video-codec:

MPEG4, VC-1, WMV9

Lyd-codec:

AAC, Dolby Audio (Dolby Digital, Dolby Digital Plus), HE-AAC, LPCM, MP3, WMA, WMA Pro

• Kopibeskyttede filer kan ikke afspilles.

FLV (.flv)
 Video-codec:
 H.264

Lyd-codec:

AAC, MP3

3GPP (.3gp, .3g2)
 Video-codec:
 H.264, MPEG4
 Lyd-codec:
 AAC, HE-AAC

• PS (.mod, .mpg, .mpeg, .vob)

Video-codec:

H.264, MPEG1, MPEG2, VC-1

Lyd-codec:

AAC, Dolby Audio (Dolby Digital, Dolby Digital Plus), HE-AAC, LPCM, MP3

• TS (.mts, .m2ts, .tp, .trp, .ts, .tts)

Video-codec:

H.264, H.265 (HEVC), MPEG1, MPEG2, VC-1

Lyd-codec:

AAC, Dolby Audio (Dolby Digital, Dolby Digital Plus, Dolby AC-4), HE-AAC, MP3

• WebM (.webm)

Video-codec:

VP9

Lyd-codec:

Vorbis

#### ■ Understøttede undertekstformater

- MicroDVD, SubRip, TMPlayer (.srt, .sub, .txt)
- Videofilen og undertekstfilen ligger i den samme mappe, og filnavnene er de samme, bortset fra filendelserne.
- Hvis der er mere end én undertekstfil i den samme mappe, vises de i følgende prioritetsorden: ".srt", ".sub", ".txt".

= Bemærk =

- Nogle filer kan muligvis ikke afspilles, selvom de overholder disse betingelser.
- Visse filer kan muligvis ikke afspilles korrekt, afhængigt af opløsningen, forhold for billedfrekvens osv.
- Nogle undertekster eller kapitelfunktioner er måske ikke tilgængelige.
- Brug ikke tegn på flere bytes eller andre specialkoder til filnavne.
- Enheden kan muligvis ikke anvendes med dette tv, hvis fil- eller mappenavnene ændres.

## Musikformat

Understøttede musikformater

- MP3 (.mp3)
- AAC (.m4a)
- Kopibeskyttede filer kan ikke afspilles.
- FLAC (.flac)
- WMA / WMA Pro (.wma)
- Kopibeskyttede filer kan ikke afspilles.

• LPCM (.wav)

- = Bemærk =
- Nogle filer kan muligvis ikke afspilles, selvom de overholder disse betingelser.
- Brug ikke tegn på flere bytes eller andre specialkoder til filnavne.
- Enheden kan muligvis ikke anvendes med dette tv, hvis fil- eller mappenavnene ændres.

# Netværk

# Internetindhold

# Information

Du kan anvende internetindhold som f.eks. videoer, spil, kommunikationsværktøj mv. fra Apps.

• Der kræves et netværksmiljø med bredbånd for at kunne anvende denne funktion. Sørg for, at netværksforbindelserne og netværksindstillingerne er fuldført.

Netværk > Netværksforbindelser

Netværk > Netværksindstillinger

# Vælger internetindhold

- 1. Vis Apps med APPS.
  - Sådan finder du oplysninger om Apps

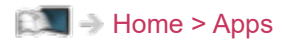

- Afhængigt af brugerbetingelserne kan det tage et stykke tid at læse alle dataene.
- 2. Vælg det ønskede emne, og tryk på OK.
  - Sådan afslutter du Apps

EXIT

• Du kan tilkoble et tastatur til indtastning af tegn i applikationerne. Du kan også bruge tastaturet til betjening af tv'et.

Funktioner > Bluetooth-enheder

Funktioner > Tastatur

### Bemærk

• Hvis du ikke kan få adgang til internetindholdet, kan du kontrollere netværksforbindelserne og indstillingerne.

Netværk > Netværksforbindelser
Netværk > Netværksindstillinger

- Design og specifikationer kan ændres uden varsel.
- Tjenesterne i Apps tilbydes af deres respektive serviceudbydere, og disse tjenester kan afbrydes enten midlertidigt eller permanent uden varsel. Derfor kan Panasonic ikke garantere indholdet eller kontinuiteten af tjenesterne.
- Der kan være indhold, som ikke er tilgængeligt afhængigt af det valgte land.
- Indhold præsenteres eventuelt på specifikke sprog.
- Afhængigt af forbindelsesmiljøet vil internetforbindelsen muligvis være langsom eller ikke vellykket.

# Netværksforbindelser

# Internetforbindelse

Der kræves et netværksmiljø med bredbånd for at kunne anvende internettjenester.

- Hvis du ikke har bredbåndsnetværkstjenester, skal du henvende dig til din forhandler for at få hjælp.
- Der kan ikke anvendes opkaldsbetingede forbindelser.
- Påkrævet hastighed (effektiv): mindst 1,5 Mbps til henholdsvist SD (standard definition) og 6 Mbps til HD (high definition) billedkvalitet. Hvis overførselshastigheden ikke er tilstrækkelig, afspilles indholdet muligvis ikke korrekt.

# Trådløs forbindelse

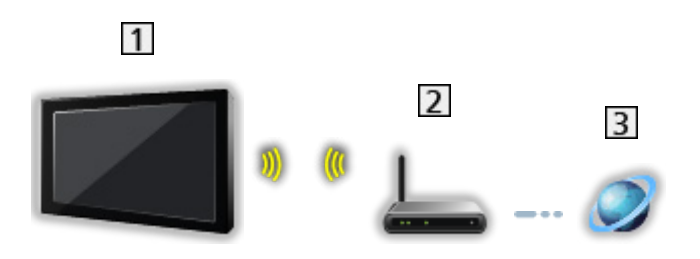

- 1 Indbygget trådløs LAN (På bagsiden af TV'et)
- 2 Access point
- 3 Internetmiljø
- Ledningsført forbindelse

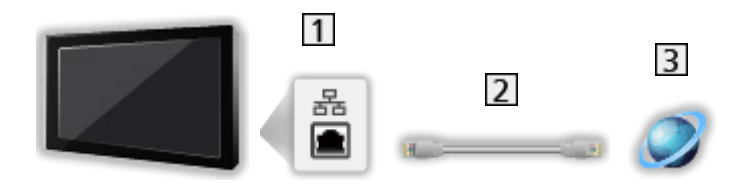

- 1 ETHERNET-terminal
- 2 LAN-kabel (Afskærmet)
  - Anvend Shielded Twist Pair (STP) LAN-kablet.
- 3 Internetmiljø

# Privat netværksforbindelse

For at bruge interne streaming-funktioner skal du bruge et privat netværksmiljø, og du kan betjene funktionerne uden et netværksmiljø med bredbånd.

• Der kræves et netværksmiljø med bredbånd for at kunne anvende internettjenester.

Netværk > Netværksforbindelser > Internetforbindelse

■ Trådløs forbindelse (For privat netværk og internettjeneste)

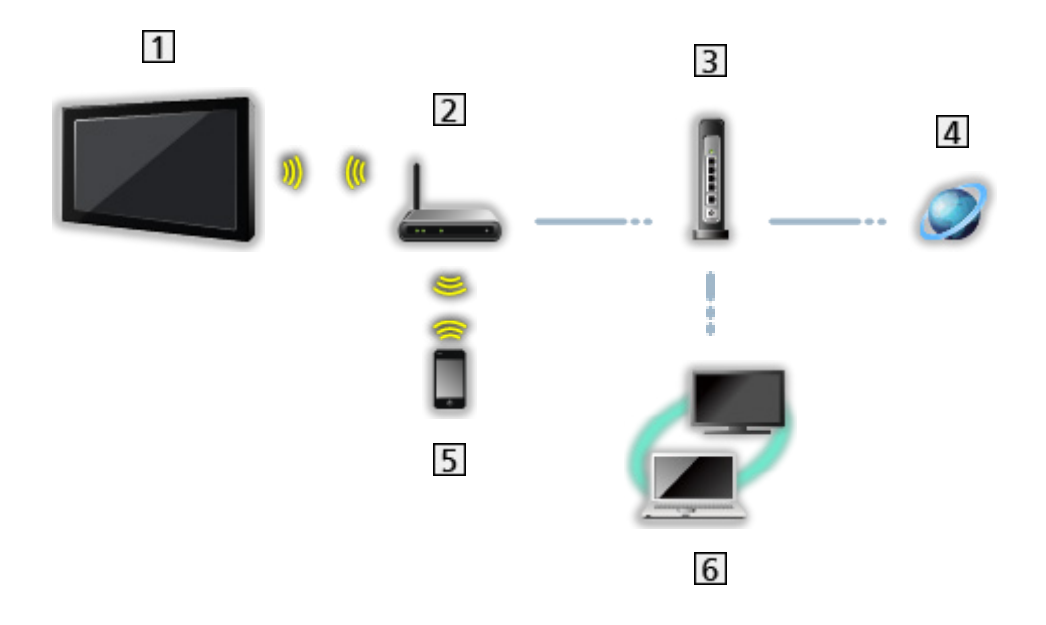

- 1 Indbygget trådløs LAN (På bagsiden af TV'et)
- 2 Access point
- 3 Hub / Router
- 4 Internetmiljø
- 5 Smartphone, osv.
- 6 Medieserver (PC osv.)

■ Tilsluttet forbindelse (For privat netværk og internettjeneste)

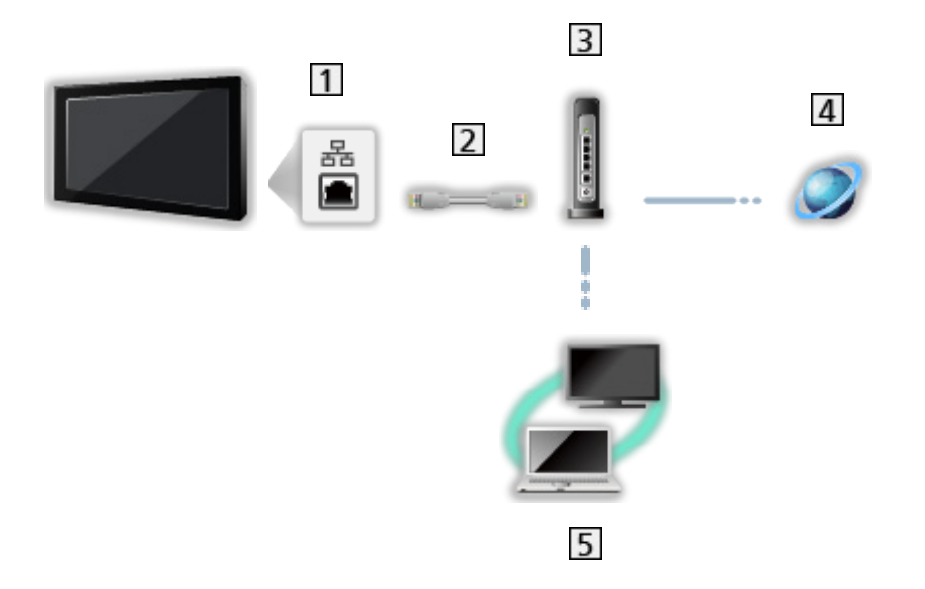

1 ETHERNET-terminal

- 2 LAN-kabel (Afskærmet)
  - Anvend Shielded Twist Pair (STP) LAN-kablet.
- 3 Hub / Router
- 4 Internetmiljø
- 5 Medieserver (PC osv.)

## Bemærk

- For at etablere en sikker forbindelse anbefales det at anvende enheder, der understøtter WPA2 / WPA3 som trådløst LAN. Krypteringstypen afhænger af den tilsluttede enhed.
- Sørg for at benytte et direkte LAN-kabel.
- Wi-Fi-funktionen deaktiveres, når LAN-kablet er tilsluttet.
- Installér og tilslut udstyr, der er nødvendigt til netværksmiljøet. Du kan ikke foretage disse indstillinger på dette tv. Læs brugsvejledningen for udstyret.
- Hvis dit bredbånd ikke har bredbåndsrouter-funktioner, kan du bruge en bredbåndsrouter.
- Hvis dit modem har bredbåndsrouter-funktioner, men der ikke er flere ledige porte, kan du bruge en hub.
- Sørg for, at bredbåndsrouterne og hubs er kompatible med 10BASE-T / 100BASE-TX.
- Hvis du bruger udstyret, der kun er kompatibelt med 100BASE-TX, er kategori 5 eller nyere LAN-kabler påkrævet.
- Kontakt din internetudbyder (ISP) eller dit teleselskab for yderligere hjælp i forbindelse med netværksudstyret.
- Bekræft betingelserne og vilkårene i kontrakterne med din Internetudbyder (ISP) eller dit teleselskab. Afhængigt af kontrakterne kan der muligvis opkræves ekstra udgifter, eller også kan oprettelse af flere internetforbindelser ikke lade sig gøre.
- Sluk for tv'et med Hovedafbryder tænd/sluk knap, og tænd for det igen, når netværksforbindelsen ændres eller oprettes igen.
- Afhængigt af netværkstilstanden afspilles indholdet muligvis ikke korrekt.

# Netværksindstillinger

## Netværksforbindelse

Sørg for, at forbindelserne er udført, før du starter Opsætning af netværk.

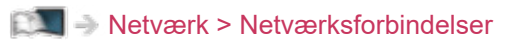

#### Wi-Fi

- 1. Vis menuen med MENU.
- 2. Vælg Indstillinger > Netværk og internet, og tryk på OK.
- 3. Vælg og aktiver Wi-Fi.
  - Når LAN-kablet er forbundet, bliver kabelforbundet opsætning automatisk udført. (Wi-Fi-funktionen deaktiveres, når LAN-kablet er tilsluttet.)
- 4. Vælg dit ønskede adgangspunkt, og tryk på OK.
  - Tilgængelige trådløse netværk bliver vist automatisk.
    - ▲ : Krypteret adgangspunkt
  - Det anbefales at vælge det krypterede access point.
- 5. Følg instruktionerne på skærmen.
- Vælg Tilføj nyt netværk / Scanning altid tilgængelig, og følg instruktionerne på skærmen for at vælge et andet adgangspunkt.

#### Ethernet

- 1. Vis menuen med MENU.
- 2. Vælg Indstillinger > Netværk og internet, og tryk på OK.
- 3. Vælg punkterne under Ethernet, og følg instruktionerne på skærmen.
- = Bemærk =
- Du deaktiverer det trådløse netværk (Wi-Fi) ved at udføre følgende for at slukke for det trådløse netværk (Wi-Fi).
  - Vælg Indstillinger > Netværk og internet > Wi-Fi, og deaktiver den trådløse funktion.

## Enhedens navn

Indstiller dit foretrukne navn for dette tv.

- 1. Vis menuen med MENU.
- Vælg Indstillinger > Enhedspræferencer > Om > Enhedens navn, og tryk på OK.
- 3. Følg instruktionerne på skærmen.
  - Dette navn bliver brugt som navnet på dette fjernsyn på skærmen til andet netværksudstyr.
  - Når du bruger to eller flere tv'er i dine netværksomgivelser, så indstil navnene for hvert tv.

## WoW / WoL

Aktiverer tænding af fjernsynet via LAN-kablet eller trådløst LAN vha. en opstartsmeddelelse sendt fra netværksudstyret på det private netværk.

- 1. Vis menuen med MENU.
- 2. Vælg Indstillinger > Netværk og internet, og tryk på OK.
- 3. Vælg og aktiver WoW / WoL.

= Bemærk =

- Ændring af standardkonfigurationen kan betyde, at produktets energiforbrug forøges.
- Denne funktion er ikke tilgængelig, når der slukkes for tv'et med Hovedafbryder tænd/sluk knap.
- Afhængigt af netværkstilstanden er denne funktion muligvis ikke tilgængelig.

# Konti og login

Tilføj en Google-konto til login.

• Sørg for, at netværksforbindelserne og netværksindstillingerne er fuldført.

Netværk > Netværksforbindelser

Netværk > Netværksindstillinger

- 1. Vis menuen med MENU.
- 2. Vælg Indstillinger > Konti og login, og tryk på OK.
- 3. Følg instruktionerne på skærmen.

# Systemopdatering

Opdaterer tv'ets software, hvis tilgængelige softwareopdateringer er til rådighed.

- 1. Vis menuen med MENU.
- Vælg Indstillinger > Enhedspræferencer > Om > Systemopdatering, og tryk på OK.
- 3. Følg instruktionerne på skærmen.
- Der kræves et netværksmiljø med bredbånd for at kunne anvende denne funktion.

# Funktioner

# Stemmestyring

# Information

Google Assistant-funktionen muliggør betjening af tv'et (f.eks. kanalvalg), søgning efter indhold med forskellige funktioner osv. ved hjælp af din stemme, mens denne enhed er tilsluttet internettet.

- Google Assistant-funktionen kan være under forberedelse, og funktionen vil blive tilgængelig, når forberedelsen er fuldført. Google Assistant-funktionen er muligvis ikke tilgængelig afhængigt af landet, området eller tv-stationen.
- Der kræves et netværksmiljø med bredbånd for at kunne anvende denne funktion. Sørg for, at netværksforbindelserne og netværksindstillingerne er fuldført.

Netværk > Netværksforbindelser

Netværk > Netværksindstillinger

• Bekræft, at fjernbetjeningen er registreret til dette tv med Bluetooth trådløs teknologi inden brug.

EM -> Funktioner > Stemmestyring > Parring

# Betjening

- 1. Tryk på 🌱.
- 2. Sig et nøgleord (f.eks. Lydstyrke op) til fjernbetjeningens mikrofon.

#### Indstillinger

Indstillinger for Google Assistant

- 1. Vis menuen med MENU.
- Vælg Indstillinger > Enhedspræferencer > Google Assistant, og tryk på OK.
- 3. Følg instruktionerne på skærmen.

# Parring

Registreringen starter automatisk, når du trykker på 🌱, efter batterier er sat i. Følg disse trin for at registrere igen.

- 1. Vis menuen med MENU.
- 2. Vælg Indstillinger > Fjernbetjening > Start på parring, og tryk på OK.
  - Vælg Annullér parring for at annullere parringen og slette oplysninger om Bluetooth-fjernbetjeningen.
- 3. Følg instruktionerne på skærmen.

## Bemærk

- Når du starter Stemmestyringsfunktionen, sænkes tv'ets lydniveau.
- Stemmestyringsfunktionen fungerer muligvis ikke korrekt under følgende omstændigheder:
  - Udtaler ikke ord klart og korrekt
  - Taler for højt eller lavt.
  - Omringet af høj baggrundsstøj.
- Det anbefales at tale inden for cirka 15 cm fra fjernbetjeningens mikrofon.
- Design og specifikationer kan ændres uden varsel.
- Betjeningsmuligheder og tilgængelige tjenester på enheden afhænger af funktionen Google Assistant på smartphones, smart-højttalere mv.
- Der kræves et netværksmiljø med bredbånd for at kunne anvende denne funktion, da denne funktion opnår adgang til stemmegenkendelsesserveren via internetforbindelsen. Selv om du har en bredbåndsforbindelse, er det alligevel ikke sikkert, at du kan benytte denne funktion afhængigt af proxyindstillingen. Kobl på internettet uden brug af proxyindstillinger. (Proxyindstillinger er ikke nødvendige til normalt brug i hjemmet. For udførlige oplysninger om bredbåndsforbindelse bedes du kontakte din internetserviceudbyder (ISP) eller telekommunikationsudbyder.)
- Hvis 2,4 GHz-båndet anvendes på den trådløse router, kan samtidig brug af fjernbetjeningen medføre afbrydelser af forbindelsen. Hvis din trådløse router understøtter 5 GHz-bånd, skal du prøve at bruge 5 GHz-båndet. Hvis du har en ledningsført LAN-forbindelse, skal du prøve at bruge den ledningsførte LAN-forbindelse.

# Chromecast built-in

# Betjening

Dette tv er kompatibelt med Chromecast-kompatible apps. Yderligere oplysninger om Chromecast-kompatible apps finder du ved at besøge:

g.co/cast/apps

- Sørg for, at netværksforbindelserne og netværksindstillingerne er fuldført.
  - Netværk > Netværksforbindelser

Netværk > Netværksindstillinger

- 1. Tilslut din enhed (smartphone mv.) til samme netværk som denne enhed.
- 2. Start den Chromecast-kompatible app på din enhed (smartphone mv.), og vælg denne enhed som den tilsluttede enhed.
- Du kan se og vise billeder fra din enhed (smartphone osv.) på tv-skærmen.

#### Indstillinger

Indstillinger for Chromecast-kompatible apps mv.

- 1. Vis menuen med MENU.
- 2. Vælg Indstillinger > Enhedspræferencer > Google Cast, og tryk på OK.
- 3. Følg instruktionerne på skærmen.
- = Bemærk =
- Design og specifikationer kan ændres uden varsel.

# HDMI CEC

# **CEC-forbindelse**

#### HDMI-forbindelse

- Anvend et fuldt monteret kompatibelt HDMI-kabel.
- Tilslut det udstyr, som understøtter HDMI CEC, til tv'ets HDMI-terminal via et HDMI-kabel.

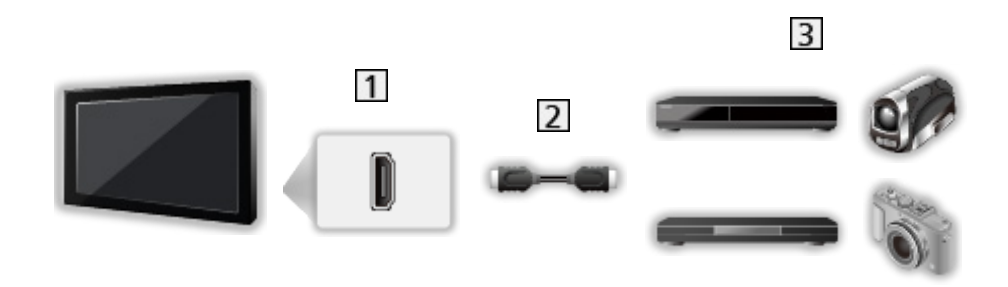

- 1 HDMI-terminal
- 2 HDMI-kabel
- 3 Udstyr med CEC-funktion

# **Consumer Electronic Control (CEC)**

- 1. Vis menuen med MENU.
- 2. Vælg Indstillinger > Enhedspræferencer > Indgange, og tryk på OK.
- Vælg et af følgende emner og tryk på OK for at tilgå.
   HDMI-styring / Sluk enhed automatisk / Tænd tv automatisk / HDMI autoindstilling / CEC-enhedsliste
- 4. Indstil emnet og tryk på OK for at gemme.

#### **HDMI-styring**

Det er muligt at styre nogle af det tilsluttede udstyrs funktioner med tv'ets fjernbetjening ved at rette fjernbetjeningen mod apparatets signalmodtager.

#### Sluk enhed automatisk

Når fjernsynet er sat til standby, sættes det tilsluttede udstyr også automatisk til standby.

#### Tænd tv automatisk

Når det tilsluttede udstyr anvendes, tændes der automatisk for fjernsynet.

#### HDMI auto-indstilling

Indstil til Tilstand1, når billedet eller lyden i HDMI-indgangen ikke afspilles korrekt.

Ser > 4K-opløsning > HDMI auto-indstilling

#### CEC-enhedsliste

Det tilsluttede udstyr med CEC-funktion vises.

#### CEC-menu

- For HDMI
- 1. Vis alternativmenuen med OPTION.
- 2. Vælg Rod / Indstilling / Indhold, og tryk på OK.
- 3. Følg instruktionerne på skærmen.
### Bemærk

- Disse funktioner vil muligvis ikke fungere ordentligt, afhængigt af det tilsluttede udstyr.
- Billede eller lyd er muligvis ikke til rådighed i de første par sekunder, når indgangstilstanden ændres.

# Forældrekontrol

### Forældrekontrol

Der er muligt at låse bestemte kanaler / AV-indgangsterminaler for at begrænse adgang til dem. Når låste kanaler / indgange er valgt, vil der vises en meddelelse. Indtast PIN-koden for at starte visning.

- 1. Vis menuen med MENU.
- 2. Vælg Indstillinger > kanaler > Forældrekontrol, og tryk på OK.
- 3. Indtast PIN-koden (4 cifre) med Numeriske knapper.

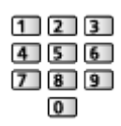

- Indtast PIN-koden to gange ved første indstilling.
- Notér PIN-koden ned, så du ikke glemmer den.
- 4. Vælg Blokerede kanaler / Input blokeret, og tryk på OK.
- 5. Vælg kanalen / indgangen og tryk på OK for at låse.
  - 🔒 fremkommer, når kanalen / indgangen er låst.

#### Programbegrænsninger

Du skal indtaste PIN-kode for at se digitale tv-programmer, der har anmeldelsesinformation for den valgte alder (afhænger af programudbyderen).

- 1. Vis menuen med MENU.
- 2. Vælg Indstillinger > kanaler > Forældrekontrol > Programbegrænsninger, og tryk på OK.
- 3. Følg instruktionerne på skærmen.

### PIN-kode

Du kan ændre PIN-koden.

- 1. Vælg Skift PIN kode, og tryk på OK.
- 2. Indtast en ny PIN-kode to gange med Numeriske knapper.

| 1 2 | 3 |
|-----|---|
| 4 5 | 6 |
| 78  | 9 |
| 0   | ] |

= Bemærk =

• Indstilling af Gendan sletter PIN-koden og alle indstillinger.

# Dataserviceapplikation

### Brug af dataserviceprogram

Du kan nye Hybrid Broadcast Broadband TV-applikationen, der leveres via digital programvisning som interaktive datatjenester.

- Meddelelsen fremkommer, når applikationen er tilgængelig. Følg instruktionerne på skærmen.
- D vises på informationsbanneret, hvis programmet tilbyder Hybrid Broadcast Broadband tv-service.
- Sådan afsluttet applikationen, der kører. (standardapplikationen starter eventuelt med det samme.)

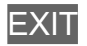

## HBBTV-indstillinger

- 1. Vis menuen med MENU.
- 2. Vælg Indstillinger > kanaler > Avancerede indstillinger > HBBTVindstillinger, og tryk på OK.
- 3. Følg instruktionerne på skærmen.

### Bemærk

 Der kræves et netværksmiljø med bredbånd for at kunne anvende funktionen Hybrid Broadcast Broadband TV fuldt ud. Sørg for, at netværksforbindelserne og netværksindstillingerne er fuldført.

Netværk > Netværksforbindelser

Netværk > Netværksindstillinger

- Ikke hele dataservicen er tilgængelig i alle lande og afhænger af område og programudbyder.
- Afhængigt af forbindelsesmiljøet vil internetforbindelsen muligvis være langsom eller ikke vellykket.
- Brugen kan variere alt efter programudbyder. Følg instruktionerne på skærmen.
- Instruktionerne på skærmen stemmer muligvis ikke overens med knapperne på fjernbetjeningen.

# Fælles grænseflade

## Forsigtig

Hvis den krypterede besked vises på skærmen, er det korrekte Common Interface (CI) modul og smartkort, der kræves til denne tjeneste, ikke blevet isat.

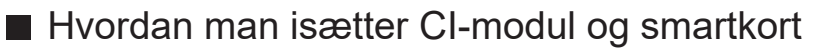

- Sluk for tv'et med Hovedafbryder tænd/sluk knap hver gang der isættes eller fjernes et CI-modul.
- Hvis et smartkort og et CI-modul leveres som et sæt, bedes du først isætte CI-modulet og derefter smartkortet i CI-modulet.
- Isæt eller fjern CI-modulet fuldkomment i den rigtige retning som vist.

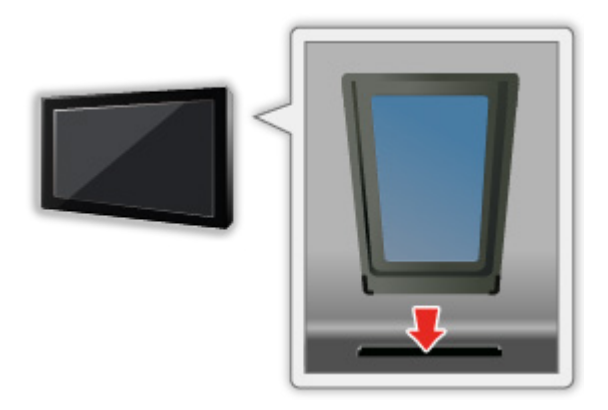

- Fjern CI-modulet fra fjernsynet, ved at placere fjernsynet med front opad. Dette kan beskadige CI-modulet og CI-sprække.
- = Bemærk =
- Der kan forekomme visse CI-moduler på markedet med ældre firmwareversioner, der ikke fungerer 100 % sammen med dette nye CI+ v1.4 fjernsyn. Hvis dette er tilfældet, bedes du henvende dig til din udbyder.

## Brug af almindeligt interface

Menuen for det fælles interface-modul giver adgang til software, som findes på de Common Interface (CI) modul.

- Denne funktion er muligvis ikke til rådighed i nogle lande eller regioner.
- Video- og lydsignaler udsendes muligvis ikke afhængigt af udsendelsen eller tjenesten.

Selv om CI-modulet sætter dig i stand til at se nogle tjenester, kan dette fjernsyn ikke garantere, at alle tjenester (f.eks. krypterede betalings-tvkanaler) kan anvendes. Anvend kun et CI-modul, som er godkendt af sendestationen. Spørg operatør/sendestation eller CI-modulfabrikanten om yderligere oplysninger og servicebetingelser.

### Sæt CI-modulet (ekstraudstyr) i

- Normalt vil krypterede kanaler komme frem. (De tilgængelige kanaler og deres egenskaber afhænger af CI-modulet.) Hvis krypterede kanaler ikke fremkommer, bedes du gøre følgende.
- For detaljer, læs CI-modulets manual, eller henvend dig til din indholdsudbyder.
- 1. Vælg tilstanden med INPUT.
- 2. Vis menuen med MENU.
- 3. Vælg Indstillinger > kanaler > Avancerede indstillinger > Fælles grænseflade, og tryk på OK.
- 4. Følg instruktionerne på skærmen.

# Gendan

### Gendan

Nulstiller tv'et til dets oprindelige indstilling (dvs. ingen kanaler er forudindstillet).

Alle indstillinger nulstilles (kanaler, billede, lydindstillinger osv.).

- 1. Vis menuen med MENU.
- 2. Vælg Indstillinger > Enhedspræferencer > Om > Gendan, og tryk på OK.
- 3. Når en bekræftelsesskærm vises, skal du vælge Gendan, og trykke på OK for at indstille.
- 4. Følg instruktionerne på skærmen.

# Opdatering af fjernsynssoftwaren

## Information

En ny version af software kan blive tilgængelig for download for at forbedre ydelsen eller anvendelsen af fjernsynet.

Hvis der er en opdatering til rådighed, vises et notifikationsbanner, hvis kanalen har opdateringsinformationen.

Download

OK

- Tryk på EXIT, når der ikke downloades.
- Opdatering via internet

Netværk > Netværksindstillinger > Systemopdatering

- = Bemærk =
- Opdatering af software kan betyde, at produktets energiforbrug forøges.
- Vælg Indstillinger > Enhedspræferencer > Om > Serviceoplysninger, og tryk på OK for at vise dette tv's systeminformation.

# Bluetooth-enheder

### Tilbehør

Du kan bruge Bluetooth-tastaturer<sup>\*1</sup>, Bluetooth-mus<sup>\*1</sup> og Bluetoothlydenheder<sup>\*2</sup> (hovedtelefoner, højttalere osv.) med dette tv ved at indstille Tilføj tilbehør i Opsætningsmenuen.

- \*1 : HID- (Human Interface Device Profile) og HOGP- (Human interface device Over Generic attribute Profile) kompatible tastaturer og mus kan bruges.
- \*2 : A2DP (Advanced Audio Distribution Profile) og AVRCP (Audio Video Remote Control Profile) lydenheder kan anvendes.
- 1. Vis menuen med MENU.
- 2. Vælg Indstillinger > Tilbehør, og tryk på OK.
- 3. Vælg et af følgende emner og tryk på OK for at tilgå.

Tilføj tilbehør / Bluetooth lydindstillinger

- Vælg enhedsnavn for at afbryde, skifte navn eller annullere parring.
- 4. Indstil emnet og tryk på OK for at gemme.

#### Tilføj tilbehør

Søger den tilgængelige enhed og viser statussen.

- Placér enheden inden for 50 cm fra fjernsynet, mens registreringen er under behandling.
- Tænd enheden for registrering. Registreringsopsætningen kan være nødvendig afhængigt af enheden. Læs enhedens brugervejledning.
- Indstil Start på parring under Fjernbetjening for at parre og registrere fjernbetjeningen.

Funktioner > Stemmestyring > Parring

#### Bluetooth lydindstillinger

Justerer lydstyrken for en lydenhed osv.

#### Lydkontrol:

Indstilles til at betjene en Panasonic Bluetooth-lydenhed med dette fjernsyn.

• Indstillinger på en Panasonic Bluetooth-lydenhed er også nødvendige for at kunne bruge denne lydbetjeningsfunktion.

#### Lydstyrke for Bluetooth-enhed:

Justerer lydstyrken for en Bluetooth-lydenhed.

- Denne funktion er tilgængelig, når Lydkontrol er indstillet til Til.
- Denne konfiguration er ikke beregnet til fjernbetjeningen, der understøtter trådløs Bluetooth-teknologi.
- For at etablere en sikker forbindelse anbefales det at anvende en enhed, der understøtter Bluetooth 4.2 eller senere. Krypteringstypen afhænger af den tilsluttede enhed.
- Hvis 2,4 GHz-båndet anvendes på den trådløse router, kan samtidig brug med Bluetooth-enheden, herunder Bluetooth-fjernbetjeningen, medføre afbrydelser af forbindelsen. Hvis din trådløse router understøtter 5 GHzbånd, skal du prøve at bruge 5 GHz-båndet. Hvis du har en ledningsført LAN-forbindelse, skal du prøve at bruge den ledningsførte LANforbindelse.

Indstil også Annullér parring under Fjernbetjening for at annullere parringen og slette oplysninger om Bluetooth-fjernbetjeningen. (Stemmestyringsfunktionen vha. fjernbetjeningens mikrofon er deaktiveret.)

#### Funktioner > Stemmestyring > Parring

- Hvis der opstår lydafbrydelser, skal du placere Bluetooth-enheden nærmere ved fjernsynet.
- Når en Bluetooth-enhed er tilsluttet til fjernsynet, er det muligt, at Bluetooth-lydudsendelsen ikke er synkroniseret (dvs. forsinket) med billederne på skærmen. Dette er ikke en defekt på fjernsynet eller enheden. Forsinkelsen varierer i henhold til enheden.

# Tastatur

### Tastatur

- Tastaturer, der kræver drivers, er ikke understøttede.
- For at ændre sprogtype skal du vælge Tastatur.
  - 1) Vis menuen med MENU.
  - 2) Vælg Indstillinger > Enhedspræferencer > Tastatur, og tryk på OK.
  - 3) Følg instruktionerne på skærmen.
- Tegn vises muligvis ikke korrekt på fjernsynsskærmen, afhængigt af det tilsluttede tastatur eller tastaturopsætningen.
- Nogle af tastaturets taster kan eventuelt svare til knapperne på fjernbetjeningen.

| Tastatur                                     | Fjernbetjening                                        |
|----------------------------------------------|-------------------------------------------------------|
| $\uparrow/\downarrow/\leftarrow/\rightarrow$ | $\triangle / \nabla / \triangleleft / \triangleright$ |
| Indtast                                      | ОК                                                    |
| 0 – 9 / tegn                                 | Numeriske knapper                                     |

# Indstillinger

# Generelle indstillinger

### Betjening

Forskellige menuer gør det muligt at udføre indstillinger af billede, lyd og andre funktioner.

- 1. Vis menuen med MENU.
  - De viste punkter varierer afhængigt af indgangssignalet.
- 2. Vælg menuen, og tryk på OK.
- 3. Vælg emnet, og tryk på OK.
  - Kun disponible poster kan vælges.
  - Du kan vælge mellem alternativer med △ / ▽ og trykke på OK for at indstille.

  - Du kan gå videre til næste skærm med OK.
  - Du kan frit indtaste navne eller tal for visse poster.
    - 1) Indtast tegn et efter et med Markørknapper, og tryk på OK for at indstille.

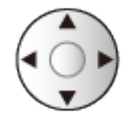

- 2) Tryk på BACK for at gemme.
- For at forlade menuskærmen

#### EXIT

For at gå tilbage til den foregående skærm

#### BACK

- Vælg Rediger fra Hurtigindstillingsmenu for at redigere punkterne på hurtigmenuer.
- = Bemærk =
- Menuposter og valgmuligheder kan variere afhængigt af tilstanden (TVtilstand, Medieafspiller, netværkstjenester osv.).
- Visse indstillinger i Billedmenuen kan også påvirke menuskærmen, når der ses indhold i 4K-format.

# kanaler

## Lydsprog / 2. lydsprog

Vælger det ønskede sprog til digital flersporslyd (afhængigt af stationen).

Ser > Grundlæggende > Multilyd

## kanaler

Du kan genprogrammere kanaler, springe uønskede kanaler over mv.

Ser > Indstilling og redigering af kanaler > Indstillingsmenu

# Kanalinstallationstilstand

Vælg tv-tilstand for at indstille kanaler.

Ser > Indstilling og redigering af kanaler > Indstillingsmenu

# Bannerdisplay

Du kan indstille bannerdisplayet.

Ser > Grundlæggende > Valg af kanal

# Automatisk kanalopdatering

Opdaterer automatisk kanalerne.

Ser > Indstilling og redigering af kanaler > Kanalscanning

# Kanalopdateringsmeddelelse

Vælger om der skal sendes en notifikationsmeddelelse, når en ny kanal enten bliver fundet eller ikke fundet.

Ser > Indstilling og redigering af kanaler > Kanalscanning

# Avancerede indstillinger

Avancerede indstillinger til ekstrafunktioner

## Forældrekontrol

Bruger adgangskontrol til kanaler eller indgangssignal for at forhindre uønsket adgang.

Funktioner > Forældrekontrol > Forældrekontrol

# Indstilling af optagelse

Indstillingen for optagelsesfunktionen for USB HDD

Contraction of the second second seco

# Billede

# Visningstilstand

Vælger din favoritbilledtilstand for hver indtastning.

Ser > For bedste billede > Visningstilstand

### Grundlæggende indstillinger

#### **Dolby Vision-notifikation**

Viser en Dolby-meddelelse.

#### Baggrundslys, Lysstyrke, Kontrast, Farve, Nuance, Skarphed

Juster niveauerne for disse muligheder i overensstemmelse med dine personlige præferencer.

Ser > For bedste billede > Grundlæggende indstillinger

#### Farvetemperatur

Indstiller billedets overordnede farvetone (mere blå eller rød).

Ser > For bedste billede > Grundlæggende indstillinger

#### Levende farve

Indstiller automatisk farverne til livlige farver.

Ser > For bedste billede > Grundlæggende indstillinger

#### **Colour Remaster**

Viser levende billeder med den udvidede farveskala.

Ser > For bedste billede > Grundlæggende indstillinger

#### Rec.2020 Colour Remaster

Viser de livagtige billeder med den passende farveskala.

Ser > For bedste billede > Grundlæggende indstillinger

#### Adaptiv baglyskontrol

Kontrollerer automatisk niveauet af baggrundslys afhængigt af billederne.

Ser > For bedste billede > Grundlæggende indstillinger

#### Støjreduktion

Reducerer uønskede billedeforstyrrelser.

Ser > For bedste billede > Grundlæggende indstillinger

#### **MPEG Remaster**

Reducerer flimren på de konturerede dele af billedet og blokerer forstyrrelser.

📖 I Tringer > For bedste billede > Grundlæggende indstillinger

#### **Resolution Remaster**

Forbedrer billedopløsningen, så billedet bliver skarpere.

Ser > For bedste billede > Grundlæggende indstillinger

#### Remaster m. dynamisk ræk.

Forbedrer lyse områder af billedet, ved at genoprette den oprindelige belysningsstyrke og forbedre billedoplevelsen.

Ser > For bedste billede > Grundlæggende indstillinger

#### **Clear Motion**

Gør bevægelige billeder mere klare ved at kontrollere niveauet af baggrundslys.

Ser > For bedste billede > Grundlæggende indstillinger

#### Kopier justering

Kopier billedindstillingerne fra Filmmaker, True Cinema, Dolby Vision Bright eller Dolby Vision Dark til dem fra en anden indgang eller Visningstilstand.

Ser > For bedste billede > Grundlæggende indstillinger

#### Nulstil til standardværdi

Nulstiller den aktuelle Billedtilstand til standardindstillingerne.

Ser > For bedste billede > Grundlæggende indstillinger

## Omgivelsessensor

Funktion til automatisk lysstyrkekontrol

Tilpasser automatisk billedindstillinger afhængigt af omgivende lysforhold.

Ser > For bedste billede > Omgivelsessensor

# HDR-lysstyrkeindstilling

Du kan justere og opsætte detaljer for HDR-lysstyrke.

Ser > For bedste billede > HDR-lysstyrkeindstilling

## Avancerede indstillinger

Du kan justere og indstille de detaljerede billedindstillinger.

Ser > For bedste billede > Avancerede indstillinger

### Indstillingsmuligheder

#### Spil indstilling

Giver passende billeder til signaler med hurtig respons, når du spiller spil.

Ser > For bedste billede > Indstillingsmuligheder

Film-kadence indstilling

Forbedrer lodret opløsning til visning af filmbilleder.

Ser > For bedste billede > Indstillingsmuligheder

#### 1080p Pure Direct

Reproducerer den originale, detaljerede billedkvalitet for 1080 p (HDMI) inputsignal.

Ser > For bedste billede > Indstillingsmuligheder

#### **4K Pure Direct**

Reproducerer den originale, detaljerede billedkvalitet for 4K (HDMI) inputsignal.

Ser > For bedste billede > Indstillingsmuligheder

#### EOTF type

Vælger EOTF-type for hver indgang. Indstil til Automatisk til almindelig brug.

Ser > For bedste billede > Indstillingsmuligheder

## Skærmindstillinger

#### Ændring af skærmformat

Ændrer skærmformatet (billedstørrelse).

Ser > For bedste billede > Ændring af skærmformat

#### 16:9 Overscan

Vælger skærmarealet, der viser billedet i 16:9 skærmformat.

Ser > For bedste billede > Skærmindstillinger

# Indst. af knappen PICTURE

Indstiller visningstilstanden, når der trykkes på PICTURE.

Ser > For bedste billede > Visningstilstand

# Lydindstilling

# Systemlyde

Lydindstillinger til betjening af tv

# Lydstil

Vælger din favoritlydtilstand for hver indtastning.

🕅 Ser > For den bedste lyd > Lydstil

### Grundlæggende indstillinger

#### Balance

Justerer lydstyrkeniveauet for højre og venstre højttaler.

Ser > For den bedste lyd > Grundlæggende indstillinger

#### Bas

Justerer niveauet for at forøge eller reducere det lavere, dybere lyd-output.

Ser > For den bedste lyd > Grundlæggende indstillinger

#### Diskant

Justerer niveauet for at forøge eller reducere det skarpere, højere lyd-output.

📖 I linger > For den bedste lyd > Grundlæggende indstillinger

#### Surroundsound

Vælger surround sound-indstillinger.

Ser > For den bedste lyd > Grundlæggende indstillinger

#### Oplysninger om equalizer

Justerer frekvensniveauet, så det passer til din foretrukne lydkvalitet.

Ser > For den bedste lyd > Grundlæggende indstillinger

#### Sport Link

Indstiller automatisk lydtilstanden til Sport, når Visningstilstand er indstillet til Sport.

Ser > For den bedste lyd > Grundlæggende indstillinger

#### Højttalere

Det er muligt at styre biograf-højttaleren med fjernbetjeningen til dette tv ved at rette den mod apparatets signalmodtager.

Ser > For den bedste lyd > Grundlæggende indstillinger

#### Højttalerforsinkelse

Tilpasser lydforsinkelsen.

Ser > For den bedste lyd > Grundlæggende indstillinger

#### Audioudgang

Aktiverer lydindgang fra højttalerne, når hovedtelefonerne tilsluttes.

Ser > For den bedste lyd > Grundlæggende indstillinger

#### Lydstyrke for højttaler

Justerer lydstyrken på højttalerne, når hovedtelefonerne tilsluttes.

Ser > For den bedste lyd > Grundlæggende indstillinger

#### **Digitalt output**

Vælger initialiseringsindstillingen for digitalt lydudgangssignal fra terminalerne DIGITAL AUDIO og HDMI2 (ARC-funktion).

Ser > For den bedste lyd > Grundlæggende indstillinger

#### SPDIF-forsinkelse

Justerer tidsforsinkelsen for lydudgang fra terminalerne DIGITAL AUDIO og HDMI2 (ARC-funktion), hvis lyden ikke er synkroniseret med billedet.

Ser > For den bedste lyd > Grundlæggende indstillinger

#### Automatisk styring af lydstyrke

Regulerer automatisk store lydniveauforskelle imellem kanaler og indgangssignaler.

Ser > For den bedste lyd > Grundlæggende indstillinger

#### Nulstil til standardværdi

Nulstiller den aktuelle Lydindstilling til standardindstillingerne.

📖 IIII Ser > For den bedste lyd > Grundlæggende indstillinger
# Timer

### Timertype for sluk / Timer for sluk

Indstiller det tidspunkt, hvorpå tv'et går i standby-tilstand inden for 24 timer.

Ser > Grundlæggende > Energibesparende funktioner

# Power

#### Slukket-timer

Skift til automatisk standby af tv'et efter et fastsat tidsrum.

Ser > Grundlæggende > Energibesparende funktioner

### Sluk for timeren

Skifter automatisk tv'et til standby-tilstand for at spare energi, når der ikke har været nogen aktivitet i det indstillede antal timer.

### Billede slukket

Slukker for skærmen.

Ser > Grundlæggende > Energibesparende funktioner

#### Sluk ved intet signal

For at spare energi sættes tv'et automatisk i standby-tilstand, når der ikke har været et signal og der ikke er foretaget nogen handling i det indstillede antal timer.

Ser > Grundlæggende > Energibesparende funktioner

# Butikstilstand

#### Butikstilstand

Indstillinger for butikstilstand, demotilstand mv.

# Netværk og internet

#### Wi-Fi

Indstiller netværksindstillingen til brug af dette tv i dit netværksmiljø.

Netværk > Netværksindstillinger > Netværksforbindelse

#### WoW / WoL

Aktiverer tænding af fjernsynet via LAN-kablet eller trådløst LAN vha. en opstartsmeddelelse sendt fra netværksudstyret på det private netværk.

Netværk > Netværksindstillinger > WoW / WoL

### Andre valgmuligheder

Tilføjer nyt netværk, scanner, aktiverer scanningen mv.

Netværk > Netværksindstillinger > Netværksforbindelse

### Ethernet

Detaljerede oplysninger om ledningsført forbindelse

Netværk > Netværksindstillinger > Netværksforbindelse

# Konti og login

Konti og login

Indstillinger for Google-konto

# Apps

Senest åbnede apps

Nyligt åbnede apps vises.

# Enhedspræferencer

#### Om

#### Systemopdatering

Downloader ny software til tv'et.

Netværk > Netværksindstillinger > Systemopdatering

#### Enhedens navn

Indstiller dit foretrukne navn for dette tv.

Netværk > Netværksindstillinger > Enhedens navn

#### Gendan

Nulstiller alle indstillinger til den originale tilstand.

🕅 🎐 Funktioner > Gendan > Gendan

#### Status

Viser og kontrollerer netværksstatus (MAC-adresse, aktuelle netværksindstillinger, osv.).

Netværk > Netværksindstillinger > Netværksforbindelse

#### Juridiske oplysninger

Viser information om softwarelicens.

#### Model / Version

Viser modelnummer / Android OS-version for dette tv.

#### TV selvtest

Foretag en diagnosticering af billede eller lydproblemer.

Følg instruktionerne på skærmen.

#### Serviceoplysninger

Viser serviceoplysninger (softwareversion mv.) for dette tv.

### Dato og tid

Urindstillinger til dette tv

Ser > Grundlæggende > Justerer klokkeslæt

### Sprog

Sprogindstillinger på dette tv

Ser > Grundlæggende > Sprog

#### Tastatur

Vælger det sprog, som dit USB- eller Bluetooth-tastatur understøtter.

Funktioner > Tastatur > Tastatur

### Indgange

Indstillinger for det eksterne udstyr, der skal tilsluttes

### Lagerplads

Viser tilgængelige datalager.

### Startskærm

Startskærmens indstillinger

### Google Assistant

Indstillinger for Google Assistant

## Google Cast

Viser oplysninger for Chromecast built-in.

#### Pauseskærm

Aktiverer pauseskærm.

## Placering

Tv'ets lokationsindstillinger

### Brug og diagnostik

Aktiverer afsendelse af diagnostisk information automatisk til Google.

### Adgang

Indstillinger til synshæmmede brugere

Ser > For den bedste lyd > Adgang

### Genstart

Genstarter enheden.

# Fjernbetjening

#### Fjernbetjening

#### Start på parring

Fjernbetjeningens registreringsindstilling til Stemmestyringsfunktionen

Stemmestyring > Parring

#### Annullér parring

Annullerer parringen med fjernbetjeningen og sletter fjernbetjeningens Bluetooth-oplysninger.

Funktioner > Stemmestyring > Parring

# Tilbehør

#### Tilbehør

Indstillinger for specifikke enheder, der understøtter trådløs Bluetoothteknologi

Funktioner > Bluetooth-enheder > Tilbehør

# Support

# Ofte stillede spørgsmål (FAQ)

#### Billede

Følg venligst disse enkle anvisninger til løsning af problemet, inden du bestiller reparation eller ringer efter hjælp. TV selvtest kan også anvendes til at udarbejde en diagnose af billedfejl.

#### 📖 Indstillinger > Enhedspræferencer > Om

Rådfør dig med din lokale Panasonic-forhandler, hvis problemet stadig ikke kan løses.

Sort og hvidt billede

- -----
- Kontroller at det eksterne udstyrs udgang modsvarer fjernsynets indgang.

Kaotisk og støjende billede

- -----
- Vælg Støjreduktion og MPEG Remaster i Billedmenuen for at fjerne forstyrrelser.

Ser > For bedste billede > Grundlæggende indstillinger

• Kontroller elektriske produkter i nærheden (bil, motorcykel, lysstofrør).

Intet billede vises

-----

- Kontrollér at den korrekte indgangstilstand er valgt.
- Er Baggrundslys, Lysstyrke, Kontrast eller Farve i Billedmenuen indstillet til minimum?

Ser > For bedste billede > Grundlæggende indstillinger

• Kontroller at alle nødvendige kabler og tilslutninger er sat ordentligt i forbindelse.

Utydeligt eller forvansket billede (ingen lyd eller lav lydstyrke)

• Nulstil kanalerne.

Ser > Indstilling og redigering af kanaler > Kanalscanning

\_\_\_\_\_

Hvide pletter eller skyggebilleder (støj)

-----

\_\_\_\_\_

- Kontrollér placeringen, retningen og forbindelsen af antennen.
- Hold tv-kabel og RF-kabel på afstand fra hinanden.

Der kan forekomme et kort sort billede

• Et sort billede vises for at undgå forstyrrelser i billedet, når et indgangssignal ændres.

Der kan forekomme røde, blå, grønne og sorte pletter på skærmen

 Det er et kendetegn for skærme med flydende krystal og er ikke et problem. Skærmen med flydende krystal er bygget med høj grad af præcisionsteknologi og giver dig fine billeddetaljer. Fra tid til anden vises nogle få ikke-aktive pixels på skærmen som et fast punkt, der kan være rødt, grønt, blåt eller sort. Bemærk, at dette ikke påvirker panelets ydeevne.

### Digital TV

Følg venligst disse enkle anvisninger til løsning af problemet, inden du bestiller reparation eller ringer efter hjælp.

Rådfør dig med din lokale Panasonic-forhandler, hvis problemet stadig ikke kan løses.

• På grund af den anvendte signalmodtagelsesteknologi, kan kvaliteten af de digitale signaler i visse tilfælde være relativt lav på trods af en god modtagelsen af analoge signaler.

Ingen satellit fundet

-----

• Indstil LNB-frekvens, så det passer til dit miljø.

Ser > Indstilling og redigering af kanaler > Kanalscanning

Kan ikke modtage signaler med en højpræstationsantenne

- -----
- Monter en antenne individuelt for tv og videobåndoptager (eller anvend en splitter).

Interferens eller fastfrosset/forsvindende billede

- -----
- Kontroller System information. Hvis niveauet for Signalkvalitet er lavt, skal du kontrollere antenne eller parabol.

Ser > Indstilling og redigering af kanaler > System information

• Sluk for fjernsynet med Hovedafbryder tænd/sluk knap og tænd derefter for det igen.

Ingen programmer vises i Programguide

- . . . . . . . .
  - Kontroller den digitale sender.
  - Justér retningen af antennen eller parabolen til en anden sender installeret i nærheden.

Lyd

Følg venligst disse enkle anvisninger til løsning af problemet, inden du bestiller reparation eller ringer efter hjælp. TV selvtest kan også anvendes til at udarbejde en diagnose af lydfejl.

Indstillinger > Enhedspræferencer > Om

Rådfør dig med din lokale Panasonic-forhandler, hvis problemet stadig ikke kan løses.

Der frembringes ingen lyd

- -----
- Er "Lyd slået fra" aktiv? Tryk på MUTE for at slå lyden til eller fra.
- Er lydstyrken sat til minimum?
- Kontroller tilslutninger og indstillinger af det eksterne udstyr.

Ser > Udvendigt udstyr

Lydstyrken er lav eller lyden er forvrænget

-----

• Modtagelsen af lydsignalet kan være forringet.

#### HDMI

Følg venligst disse enkle anvisninger til løsning af problemet, inden du bestiller reparation eller ringer efter hjælp.

Rådfør dig med din lokale Panasonic-forhandler, hvis problemet stadig ikke kan løses.

Lyden er usædvanlig

- -----
- Indstil HDMI auto-indstilling i opsætningsmenuen til Tilstand1.

Ser > 4K-opløsning > HDMI auto-indstilling

Billeder fra eksternt udstyr er usædvanlige, når udstyret tilsluttes via HDMI

• Kontrollér at HDMI-kablet er tilsluttet korrekt.

Ser > Udvendigt udstyr > Ekstern tilslutning

- Sluk for fjernsynet og udstyret og tænd derefter for det igen.
- Kontrollér indgangssignalet fra udstyret.

Ser > Udvendigt udstyr > Gyldige indgangssignaler

- Brug udstyr, der overholder EIA/CEA-861/861D.
- Indstil HDMI auto-indstilling i opsætningsmenuen til Tilstand1.

Ser > 4K-opløsning > HDMI auto-indstilling

• De gyldige 4K-formater varierer afhængigt af HDMI-terminalen.

Ser > 4K-opløsning > Gyldigt 4K-format

#### Netværk

Følg venligst disse enkle anvisninger til løsning af problemet, inden du bestiller reparation eller ringer efter hjælp.

Rådfør dig med din lokale Panasonic-forhandler, hvis problemet stadig ikke kan løses.

Kan ikke forbinde til netværket

• Kontrollér at LAN-kablet eller den trådløse LAN-adapter er korrekt tilsluttet.

Netværk > Netværksforbindelser

• Kontrollér forbindelserne og indstillingerne.

🕅 I Tetværk > Netværksforbindelser

Netværk > Netværksindstillinger

- Kontrollér netværksudstyret og netværksmiljøet.
- Routeren er muligvis ikke indstillet til automatisk at finde en IP-adresse.
  Hvis netværksadministratoren foretrækker at tildele en IP-adresse, skal en IP-adresse indstilles manuelt.

Netværk > Netværksindstillinger

 Routeren bruger muligvis MAC-adressefiltrering (sikkerhedsindstilling). Bekræft dette fjernsyns MAC-adresse og indstil routeren, så den kan anvende den.

Netværk > Netværksindstillinger

• Hvis problemet fortsætter, bedes du kontakte din internetudbyder eller teleselskab.

Kan ikke betjene internetindhold

• Kontrollér forbindelserne og indstillingerne.

Netværk > Netværksforbindelser > Internetforbindelse

Netværk > Netværksindstillinger

• Serveren eller den tilsluttede linje kan være optaget nu.

#### Andet

Følg venligst disse enkle anvisninger til løsning af problemet, inden du bestiller reparation eller ringer efter hjælp.

Rådfør dig med din lokale Panasonic-forhandler, hvis problemet stadig ikke kan løses.

HDMI CEC-funktionen virker ikke, og der vises en fejlmeddelelse

• Kontrollér tilslutningerne.

Funktioner > HDMI CEC > CEC-forbindelse

• Tænd for det tilsluttede udstyr og tænd derefter for fjernsynet.

Funktioner > HDMI CEC

Dele af fjernsynet bliver meget varme

• Dele af fjernsynet kan blive meget varme. Disse temperaturstigninger repræsenterer ikke nogen problemer med hensyn til ydeevne eller kvalitet.

\_\_\_\_\_

Meddelelse om overstrømsfejl fremkommer

-----

- Den tilsluttede USB-enhed kan muligvis være årsag til denne fejl. Fjern enheden og sluk for fjernsynet med Hovedafbryder tænd/sluk knap, og tænd derefter igen.
- Se efter om der er fremmedlegemer i USB-porten.

En fejlmeddelelse kommer frem

-----

- Følg instruktionerne i meddelelsen.
- Rådfør dig med din lokale Panasonic-forhandler eller det autoriserede servicecenter, hvis problemet fortsætter.

Stemmestyringsfunktionen virker ikke

• Bekræft, at fjernbetjeningen er parret med dette tv, og at navnet på fjernbetjeningen vises på Tilbehør under Indstillinger. Hvis fjernbetjeningen ikke vises, skal du indstille Start på parring under Fjernbetjening.

Funktioner > Stemmestyring > Parring

- Stemmestyringsfunktionen virker måske ikke optimalt afhængig af udtalen, støjende omgivelser og netværksmiljøet.
- Kontrollér forbindelserne og indstillingerne.

Netværk > Netværksforbindelser

Netværk > Netværksindstillinger

• For detaljer omkring stemmekontrolfunktionen

Funktioner > Stemmestyring

LED lyser ikke rødt i Standby-tilstand

\_\_\_\_\_

- LED bliver orange i standby-tilstand under følgende omstændigheder:
  - Igangværende optagelse.
  - Timer-programmering er aktiveret.

Nå der trykkes med en finger, bevæger billedskærmen sig lidt og afgiver en lyd

.....

• Der er et lille mellemrum rundt om panelet for at undgå beskadigelse. Dette er helt normalt.
## Detaljeret information

Supportinformation vedrørende applikationen, ekstra enheder, betjening osv. kan findes på følgende webside.

https://panasonic.jp/support/global/cs/tv/ (Kun på engelsk)

## Vedligeholdelse

## Pleje og rengøring

Tag først stikket ud af stikkontakten.

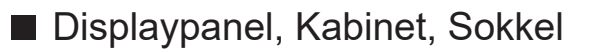

Almindelig pleje:

Aftør forsigtigt overfladen af billedskærmen, kabinettet eller soklen med en blød klud for at fjerne snavs eller fingeraftryk.

Til genstridigt snavs:

(1) Tør først overfladen af for støv.

(2) Fugt en blød klud med rent vand eller fortyndet neutralt rengøringsmiddel (1 del rengøringsmiddel til 100 dele vand).

(3) Vrid kluden hårdt op. (Bemærk venligst, lad ikke væske trænge ind i tv'et, da det kan føre til produktfejl.)

(4) Fugt og aftør omhyggeligt genstridigt snavs.

(5) Tør til sidst al fugten af.

= Forsigtig =

- Undlad at bruge en hård klud eller gnide overfladen for hårdt, da det kan forårsage ridser i overfladen.
- Vær påpasselig med ikke at udsætte overfladerne for insektmiddel, opløsningsmiddel, fortynder eller andre flygtige substanser. Dette kan forringe kvaliteten af overfladen eller få malingen til at skalle af.
- Displaypanelets overflade har undergået en specialbehandling og kan nemt lide skade. Vær påpasselig med ikke at banke på eller ridse overfladen med en fingernegl eller andre hårde objekter.
- Lad ikke kabinettet eller soklen være i kontakt med gummi- eller PVCsubstanser i længere tid. Dette kan forringe kvaliteten af overfladen.

## Netstik

• Tør jævnligt netstikket af med en tør klud. Fugt og støv kan føre til brand eller elektrisk stød.

21EU-B(E)\_v.3.001